## **CIMB** NIAGA

## Aksi dan Kolaborasi

## How-to-get-started Transfer to Own Account

**TUTORIALOCTOBIZ2024** 

**KEJAR MIMPI** 

## Pay & Transfer – Transfer to Own Account

**Pay & Transfer – Transfer to Own Account** adalah modul yang merupakan mode pembayaran bagi nasabah untuk melakukan Transfer Internal ke Rekening CIMB

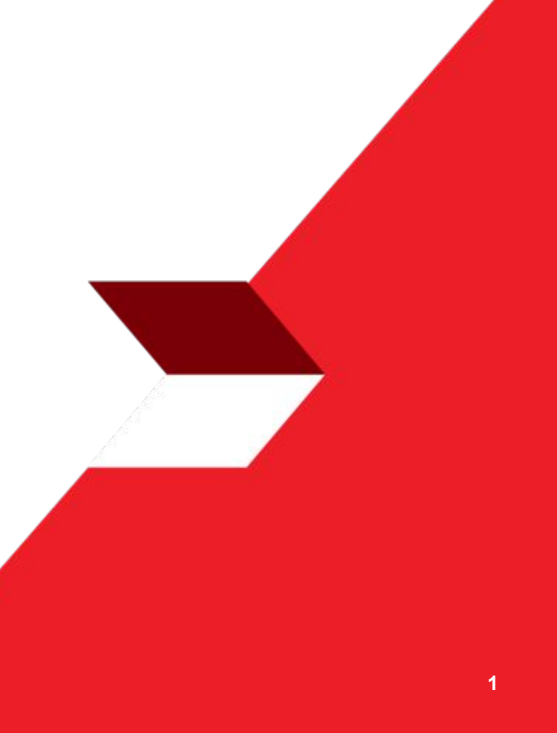

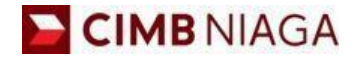

# Transfer to Own Account Website Version

LIVE

**EPICC** 

LIFE

AN

**TUTORIALOCTOBIZ2024** 

**KEJAR MIMPI** 

## Tipe Pembayaran Berdasarkan Peran User

- 1. Maker Approver flow
- 2. Single Access User flow

Menu : Pay & Transfer > Own Account | Deskripsi: Fungsi pembayaran ini adalah agar customers dapat melakukan Internal transfer to Own CIMB Account

#### Langkah 1. [1] [Maker] Mengakses halaman Login, login sebagai Maker dengan mengisi Company ID & User ID > [2] Klik tombol Next

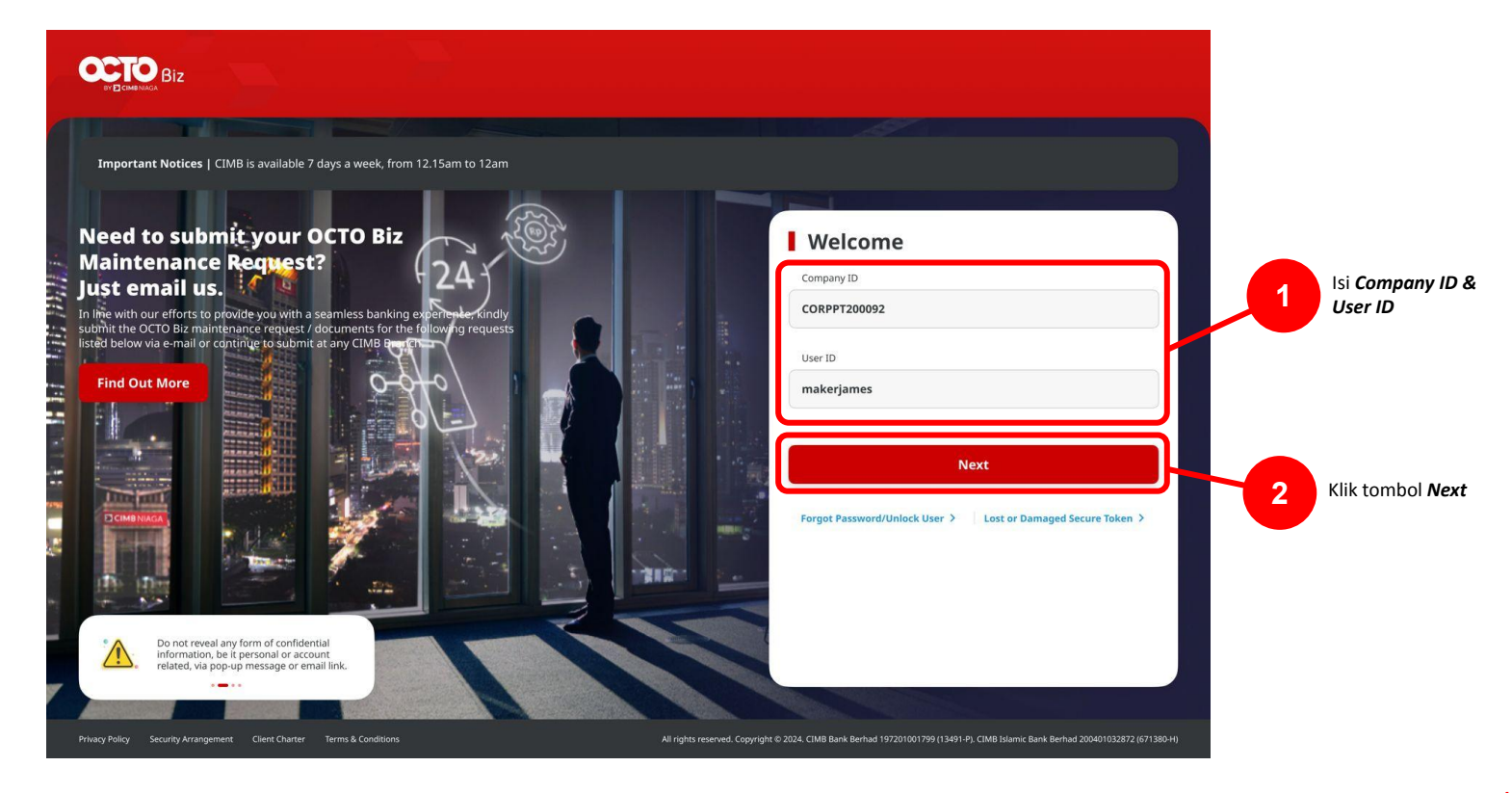

Menu : Pay & Transfer > Own Account | Deskripsi: Fungsi pembayaran ini adalah agar customers dapat melakukan Internal transfer to Own CIMB Account

Langkah 2. [1] [Maker] Isi Password > [2] Klik tombol Proceed

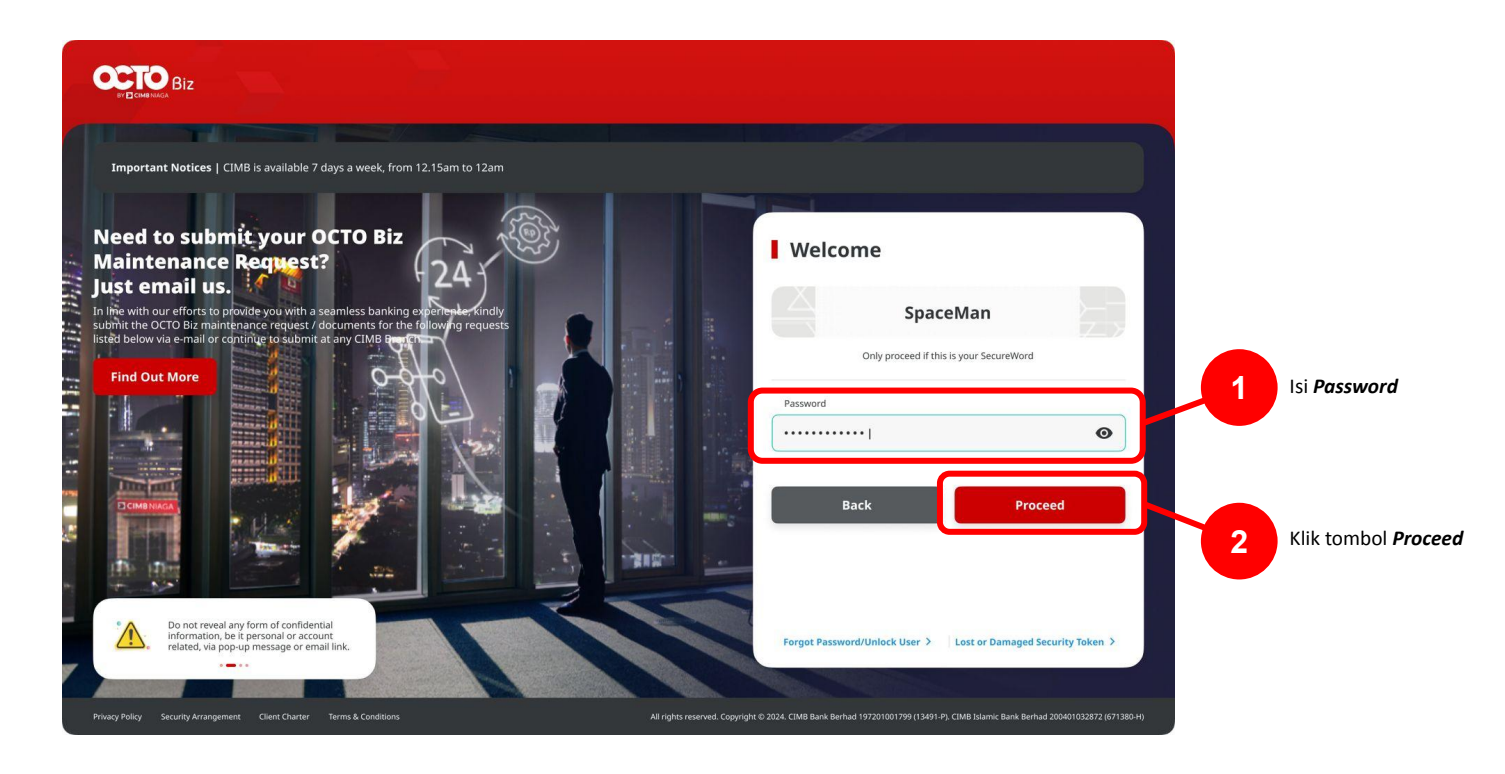

Menu : Pay & Transfer > Own Account | Deskripsi: Fungsi pembayaran ini adalah agar customers dapat melakukan Internal transfer to Own CIMB Account

#### Langkah 3. [1] [*Maker*] Arahkan kursor pada *Pay & Transfer* > [2] Klik *Own Account*

|                |    |                |                             | No. of failed l           | ogin attempts from p   | previous session: ( | þ        |
|----------------|----|----------------|-----------------------------|---------------------------|------------------------|---------------------|----------|
|                | 12 | Dashboard      |                             |                           |                        |                     |          |
|                | Ż  | Task List      | Dash                        | nboard                    |                        |                     |          |
|                | ٩  | Inquiry        | Portfo                      | olio Overview             |                        |                     |          |
|                | C  | Account        | Assets                      | Liabilities               |                        |                     |          |
| Arahkan Kursor |    | Pay & Transfer | Transfer with               | in CIMB                   | Transfer to O          | ther Banks          |          |
|                |    | Services       |                             |                           |                        |                     | 6        |
|                | 8  | Administration | Other CIMB<br>Niaga Account | ← <b>*</b><br>Own Account | BI-FAST                | ← <b>*</b><br>RTGS  |          |
|                | ?  | Help & Support |                             |                           |                        |                     | ۲<br>کار |
|                | \$ | Settings       |                             |                           |                        |                     |          |
|                |    |                |                             | 2                         | Klik <b>Own Accour</b> | nt                  |          |

Menu : Pay & Transfer > Own Account | Deskripsi: Fungsi pembayaran ini adalah agar customers dapat melakukan Internal transfer to Own CIMB Account

#### Langkah 4. [*Maker*] Pada Halaman **Payment Data Entry**, [1] Klik **From Account** > [2] Pilih sumber dana > [3] Klik tombol **Next**.

| Own Account                                                              |                 |                                          | From Account Listing | ×                         |
|--------------------------------------------------------------------------|-----------------|------------------------------------------|----------------------|---------------------------|
| Transaction Group                                                        | Saved Templates |                                          | From Account Listing | Ŷ                         |
| Tankasan Group * Taktouse Transfer                                       | afe<br>tan      | Search By<br>Account Name                | Account Name         |                           |
| Sender Details                                                           |                 | Account Name 0                           | Account No. 0        | Search<br>Account Balance |
| Frem Account * Payment Model * Select Q Own Account                      | var C           | NGB 3D STT FUNC LONG DESCRIPTION ACCOUNT | 1232313123213456     | IDR 0.00                  |
| Payment Date *                                                           | 0               | ) NULYNUPZSJY                            | 700005177400         | 108.0.00                  |
|                                                                          |                 | ) INTERN WARNU                           | 703057666100         | IDR 1,883,242,330,088.76  |
| Beneficiary Details                                                      | 0               | GLACCTOTID                               | 703089333800         | 1DR 0.00                  |
| to Account +<br>Select Q                                                 | tion O          | GLACCT 201D                              | 703185655500         | 10R 47,030,875.15         |
|                                                                          |                 | GLACCT 20A                               | 703191586400         | IDR 34.015.308.00         |
| Transaction Details                                                      | 0               | GLACCT 208                               | 203191691600         | IDR 596,642.09            |
| Transaction Currency * Annount * IDR - INDONISIA RU V Enter              | 0               | BANGUN PERSADA SEKALI                    | 203196574000         | 1DR 101,677,644.48        |
|                                                                          | 0               | DIR ACCT 01                              | 760935613000         | IDR 72,333,185.05         |
| Other Details                                                            | 0               | ) BANGUN PERSADA SEKALI                  | 760937442500         | IDR 8,926,812,563,065.69  |
| Costamer Reference No.  Costamer Reference No.  Costar Enter Enter Enter | •               | GLACCTOTITE                              | 760940351100         | IDR 0.00                  |
| Payment Advice No Advice Simple Advice                                   |                 | GLACCT 0111D                             | 800000332501         | IDR 0.00                  |
|                                                                          | 0               | GLADCT 200                               | 8000000332502        | IDR 0.00                  |
| Add Another Transaction Save as Draft                                    | ft Next         |                                          |                      | Cancel                    |
|                                                                          |                 |                                          |                      |                           |

TUTORIALOCTOBIZ2024

Menu : Pay & Transfer > Own Account | Deskripsi: Fungsi pembayaran ini adalah agar customers dapat melakukan Internal transfer to Own CIMB Account

| Langkah 5. [ <i>Maker</i> ] [1] Pilih tanggal yang sesuai | Own Account                                                                                                    |
|-----------------------------------------------------------|----------------------------------------------------------------------------------------------------|
|                                                           | Transaction Group Event Impians                                                                                                    |
|                                                           | Transaction Group * InHouse Transfer                                                                                                    |
|                                                           | Sender Details                                                                                                    |
|                                                           | From Account * Poyment Mode * 122221312221345610R NGB ID SIT FUNC LONG DESCRIPTION ACC Q Inhouse Transfer to Own Account                                                                                                    |
| Pilih Tanggal                                             | Payment Date * 11 Sep 2023                                                                                                    |
|                                                           |                                                                                                    |
|                                                           | Permitikany forkans                                                                                                    |
|                                                           | ann. N                                                                                                    |
|                                                           | Transaction Details                                                                                                    |
|                                                           | IDR - INDONESIA RU_ V Inter                                                                                                    |
|                                                           | Other Details                                                                                                    |
|                                                           | Customer Reference No.  Code r Payment Dealsh  Enter Enter E |
|                                                           | Pagners Adres No Adrice Simple Advice                                                                                                    |
|                                                           | Add Anyther Transaction Sive as Draft Next                                                                                                    |
|                                                           |                                                                                                    |

Menu : Pay & Transfer > Own Account | Deskripsi: Fungsi pembayaran ini adalah agar customers dapat melakukan Internal transfer to Own CIMB Account

#### Langkah 6. [*Maker*] [1] [1] Klik *To Account* > [2] pilih *Crediting Account* yang diinginkan > [3] klik tombol *Next*

| Own Account                                                              |                                                                                                    |                                                                                                    | 11 Sep 2023                                                                                                    | Recurring transfer       |                                                                                                    |
|--------------------------------------------------------------------------|----------------------------------------------------------------------------------------------------|----------------------------------------------------------------------------------------------------|----------------------------------------------------------------------------------------------------|--------------------------|----------------------------------------------------------------------------------------------------|
|                                                                          |                                                                                                    |                                                                                                    | To Account Listi                                                                                                    | ing X                    |                                                                                                    |
| Transaction Group                                                        |                                                                                                    | Search By                                                                                                    | Acc                                                                                                    | court Name               |                                                                                                    |
| Transaction Group *                                                      |                                                                                                    | Account Nam                                                                                                    | Account No.                                                                                                    |                          |                                                                                                    |
| InHouse Transfer 🗸 🗸                                                     |                                                                                                    |                                                                                                    |                                                                                                    | Search                   |                                                                                                    |
|                                                                          |                                                                                                    |                                                                                                    |                                                                                                    |                          |                                                                                                    |
| Sender Details                                                           |                                                                                                    | Account Name 🗘                                                                                                    | Account No. 🗘                                                                                                    | Account Balance          | Pilih Crediting                                                                                                    |
| From Account * Payment Mode *                                            |                                                                                                    | DEALHUS CURRENT AC                                                                                                    | 13123123                                                                                                    | 108.00                   | Account                                                                                                    |
| 1232313123213456-IDR NGB ID SIT FUNC LONG DESCRIPTION ACCI Q Own Account |                                                                                                    | O NULYMURZSIY                                                                                                    | 700005177400                                                                                                    | IDR 0.00                 |                                                                                                    |
| Payment Date *                                                           |                                                                                                    |                                                                                                    | 703057666100                                                                                                    | 10R 1,883,242,330,088.76 |                                                                                                    |
| 11 Sep 2023                                                              |                                                                                                    | 0 GL ACCT 0111D                                                                                                    | 703065033800                                                                                                    | IDR 0.00                 |                                                                                                    |
|                                                                          |                                                                                                    |                                                                                                    | 703166655600                                                                                                    | 104 47 430 875 15        |                                                                                                    |
| Beneficiary Details                                                      |                                                                                                    | 0                                                                                                    |                                                                                                    |                          |                                                                                                    |
| To Account *                                                             |                                                                                                    | O GLACCT 20A                                                                                                    | 703191586400                                                                                                    | IDR 84,015,308.00        |                                                                                                    |
| Select Q,                                                                |                                                                                                    | O GL ACCT 208                                                                                                    | 703191691600                                                                                                    | 108 506,642.00           |                                                                                                    |
|                                                                          |                                                                                                    | O BANGUN PERSADA SER                                                                                                    | ALI 703196574000                                                                                                    | IDR 101,577,664.48       |                                                                                                    |
| Transaction Datalic                                                      |                                                                                                    | WIND LUKMAN FEBR                                                                                                    | ANTO 703196735900                                                                                                    | 108.4,112,341.47         |                                                                                                    |
| T BI SOLLOI I VELBIS                                                     |                                                                                                    | 0                                                                                                    |                                                                                                    |                          |                                                                                                    |
| Transaction Currency * Amount * IDR - INDONESIA RU v Enter               |                                                                                                    | O BANGUN PERSADA SER                                                                                                    | MT 203131/24200                                                                                                    | 10.8 1, 140, 197.40      |                                                                                                    |
|                                                                          |                                                                                                    | O EDWACCT DI                                                                                                    | 762923613000                                                                                                    | 108,72,333,185,05        |                                                                                                    |
|                                                                          |                                                                                                    | O BANGUN PERSADA SEP                                                                                                    | ALI 750737442500                                                                                                    | 108.8,926,912,563,965,69 |                                                                                                    |
| Other Details                                                            |                                                                                                    | O GLACCTOTITE                                                                                                    | 760940351100                                                                                                    | 1010.000                 |                                                                                                    |
| Customer Reference No.  Other Payment Details  Other                     |                                                                                                    | O Instantial ACCT 121                                                                                                    | 800000316200                                                                                                    | 108 43 270 877 36        |                                                                                                    |
| Enter                                                                    |                                                                                                    | 0                                                                                                    |                                                                                                    |                          |                                                                                                    |
| Payment Advice No Advice Simple Advice                                   |                                                                                                    | O GL ACCT 200                                                                                                    | 800000332502                                                                                                    | IDR 0.00                 |                                                                                                    |
|                                                                          |                                                                                                    |                                                                                                    | < 1 of 2                                                                                                    |                          | Klik Next                                                                                                    |
|                                                                          |                                                                                                    |                                                                                                    |                                                                                                    | Cancel                   |                                                                                                    |
| Add Another Transaction Save as Draft Next                               |                                                                                                    |                                                                                                    | Customer Reference No.                                                                                                    | Other Payment Details    |                                                                                                    |
|                                                                          | Own Account     Transation Group     Transation Group </td <td>Own Account     Transaction Group     Transaction Group                                     <!--</td--><td>Own Account     Financian Grang *   Baser Strains*     Sofer Strains*   Name Towns   Name Towns<td></td><td>O naccont       Notacontal       Notacontal</td></td></td> | Own Account     Transaction Group     Transaction Group </td <td>Own Account     Financian Grang *   Baser Strains*     Sofer Strains*   Name Towns   Name Towns<td></td><td>O naccont       Notacontal       Notacontal</td></td> | Own Account     Financian Grang *   Baser Strains*     Sofer Strains*   Name Towns   Name Towns <td></td> <td>O naccont       Notacontal       Notacontal</td> |                          | O naccont       Notacontal       Notacontal |

Menu : Pay & Transfer > Own Account | Deskripsi: Fungsi pembayaran ini adalah agar customers dapat melakukan Internal transfer to Own CIMB Account

Langkah 7. [Maker] [1] Isi kolom Mandatory Fields yang tersisa > [2] klik tombol Next > klik tombol Submit

|                      | Own Account                                                       |                                            |          |                                                               |                      |                              |   |                    |
|----------------------|-------------------------------------------------------------------|--------------------------------------------|----------|---------------------------------------------------------------|----------------------|------------------------------|---|--------------------|
|                      | Transaction Group                                                 | Saved Templates                            |          | Own Account > Revie                                           | w Details            |                              |   |                    |
|                      | Transaction Group * Introuse Transfer                             |                                            |          | Transaction Group                                             |                      |                              |   |                    |
|                      |                                                                   |                                            |          | Transaction Group<br>InHouse Transfer                         |                      |                              |   |                    |
|                      | Sender Details                                                    |                                            |          |                                                               |                      |                              |   |                    |
|                      | From Account.*                                                    | Payment Mode *                             |          | Sender Details                                                |                      |                              |   |                    |
|                      | 703057606100-1DR INTEM WAHYU Q                                    | Own Account                                |          | From Account                                                  |                      | Payment Mode                 |   |                    |
|                      | Payment Date * 11 Sep 2023                                        | Recurring transfer                         |          | IDR INTBM WAHYU - 703057606100<br>Payment Date<br>11 Sep 2023 |                      | Own Account                  |   |                    |
|                      | Beneficiary Details                                               |                                            |          |                                                               |                      |                              |   |                    |
|                      | TO Account * IDR GL ACCT 201D - 703185655500                      |                                            |          | To Account                                                    |                      |                              |   |                    |
| Isi Mandatory Fields |                                                                   |                                            |          | IDR GL ACCT 201D-703185655500                                 |                      |                              |   |                    |
|                      | Transaction Details                                               |                                            |          | Transaction Details                                           |                      |                              |   |                    |
|                      | Transaction Carrenty * Annualt *  IDR - INDONESIA RU V 500,000,00 |                                            |          | Transaction Currency<br>IDR - INDONESIAN RUPIAH               | Amount<br>500,000.00 | Bank Charges<br>IDR 0.00     |   |                    |
|                      | Other Details                                                     |                                            |          | Other Details                                                 |                      |                              | 3 | Klik <b>Submit</b> |
|                      | Customer Reference No.                                            | Cither Payment Details  OPD                |          | Customer Reference No.<br>Reference                           |                      | Other Payment Details<br>OPD |   |                    |
|                      | Payness Advice No Advice Simple Advice                            |                                            |          | Back                                                          |                      | Submit                       |   |                    |
|                      |                                                                   | Add Another Transaction Save as Derit Next | 2 Klik A | lext                                                          |                      |                              |   |                    |

Menu : Pay & Transfer > Own Account | Deskripsi: Fungsi pembayaran ini adalah agar customers dapat melakukan Internal transfer to Own CIMB Account

Langkah 8. Sistem akan mengarahkan pada halaman Acknowledgment setelah Submit berhasil.

| Cask has been se<br>⊘ Reference No. : IIA23091100                            | nt for approval      | 11 Sep 2023 17:56:45 WIB    |  |
|------------------------------------------------------------------------------|----------------------|-----------------------------|--|
| Transaction Group                                                            |                      |                             |  |
| Transaction Group<br>InHouse Transfer                                        |                      |                             |  |
| Sender Details                                                               |                      |                             |  |
| From Account<br>IDR INTBM WAHYU - 70305760610<br>Payment Date<br>11 Sep 2023 | 0                    | Payment Mode<br>Own Account |  |
| Beneficiary Details                                                          |                      |                             |  |
| To Account<br>IDR GL ACCT 201D-703185655500                                  |                      |                             |  |
| Transaction Details                                                          |                      |                             |  |
| Transaction Currency<br>IDR - INDONESIAN RUPIAH                              | Amount<br>500,000.00 | Bank Charges<br>IDR 0.00    |  |
| Other Details                                                                |                      |                             |  |
| Customer Reference No.<br>Reference                                          |                      | Other Payment Details       |  |
|                                                                              |                      |                             |  |

TUTORIALOCTOBIZ2024

Menu : Pay & Transfer > Own Account | Deskripsi: Fungsi pembayaran ini adalah agar customers dapat melakukan Internal transfer to Own CIMB Account

#### Langkah 9: Login sebagai Approver

Langkah 10: [Approver] [1] Arahkan pada menu disamping: Klik Task List > [2] Klik pada hyperlink transaksi yang telah dikirim.

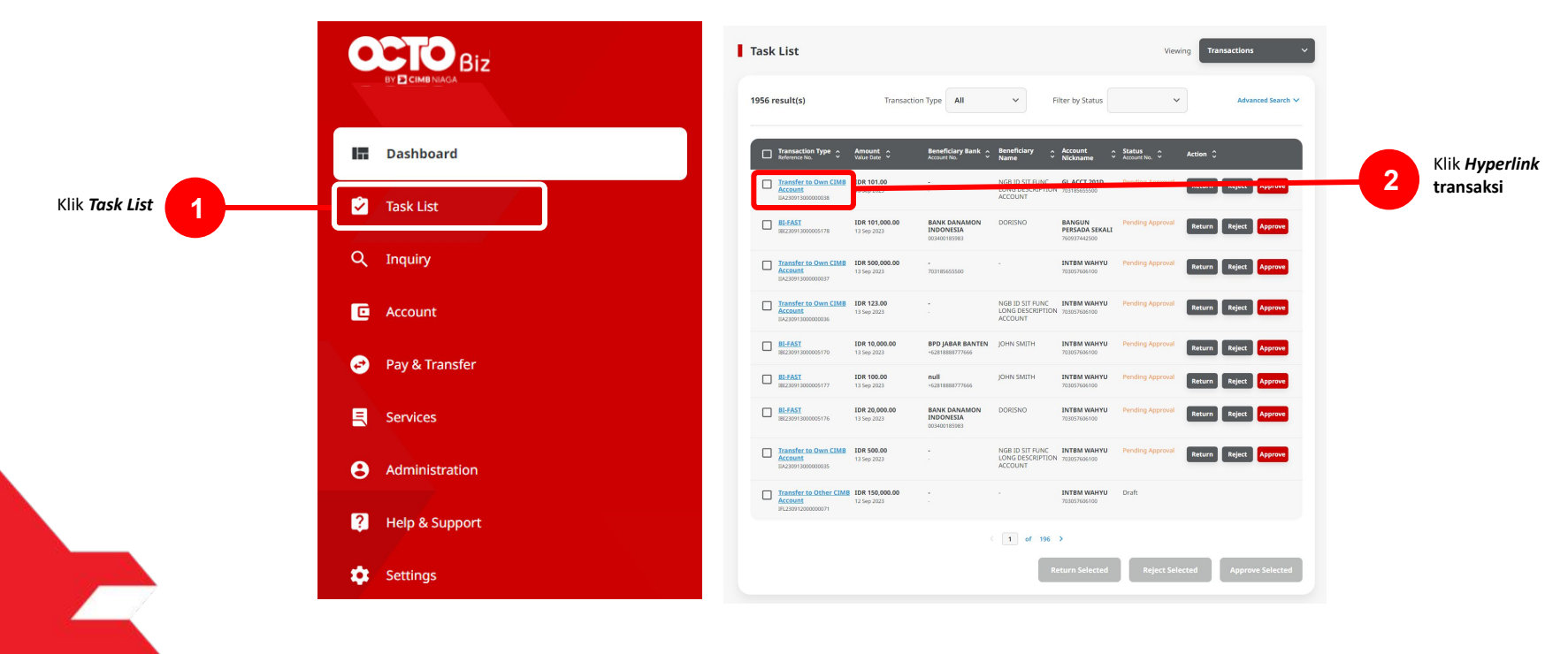

Menu : Pay & Transfer > Own Account | Deskripsi: Fungsi pembayaran ini adalah agar customers dapat melakukan Internal transfer to Own CIMB Account

Langkah 11: [Approver] [1] Meninjau ulang detail transaksi yang telah di kirim oleh Maker dan klik tombol Approve > [2] Klik tombol Yes.

| Transaction Status : Pending Approv                                  | al                           |                             |        |      |                              |
|----------------------------------------------------------------------|------------------------------|-----------------------------|--------|------|------------------------------|
| Creation Date<br>2023-09-13 15:14:15 WIB                             | Sofera<br>IIA23              | nce No.<br>2913002002037    |        |      |                              |
| Transaction Group                                                    |                              |                             |        |      |                              |
| Trarisaction Group<br>InHouse Transfer                               |                              |                             |        |      |                              |
| Sender Details                                                       |                              |                             |        | es   |                              |
| From Account<br>IDR INTBM WAHYU - 703057606100                       | Payment Mode<br>Own Account  | Payment Date<br>13 Sep 2023 |        |      |                              |
| Beneficiary Details                                                  |                              |                             |        |      |                              |
| To Account<br>IDR GL ACCT 2010-708185655500                          |                              |                             |        |      | $\langle \cdot \rangle$      |
| Transaction Details                                                  |                              |                             |        |      |                              |
| Transaction Currency Amount<br>IDR - INDONESIAN 500,000.00<br>RUPIAH | Sank Charges<br>IDR 0.00     |                             |        |      | Approve                      |
| Other Details                                                        |                              |                             |        |      | Are you sure you want to app |
| Customer Reference No.<br>Reference                                  | Other Payment Details<br>DPD |                             |        |      | No                           |
| User Activities                                                      |                              |                             |        |      |                              |
| User<br>MAIZER                                                       | Activities<br>Sabrak         | Dage / Time                 | Remark |      |                              |
|                                                                      |                              |                             |        |      |                              |
| Remark                                                               |                              |                             |        |      |                              |
| Approved<br>illusioner kill characters                               |                              |                             |        |      |                              |
|                                                                      |                              |                             |        | Klik | Approve iika                 |

TUTORIALOCTOBIZ2024

Klik Yes

Menu : Pay & Transfer > Own Account | Deskripsi: Fungsi pembayaran ini adalah agar customers dapat melakukan Internal transfer to Own CIMB Account

Langkah 12: [*Approver*] [1] Sistem akan memunculkan *pop up* **Approver transaksi pada website**, dan [2] Mengirim **notifikasi persetujuan transaksi** ke perangkat *Mobile* 

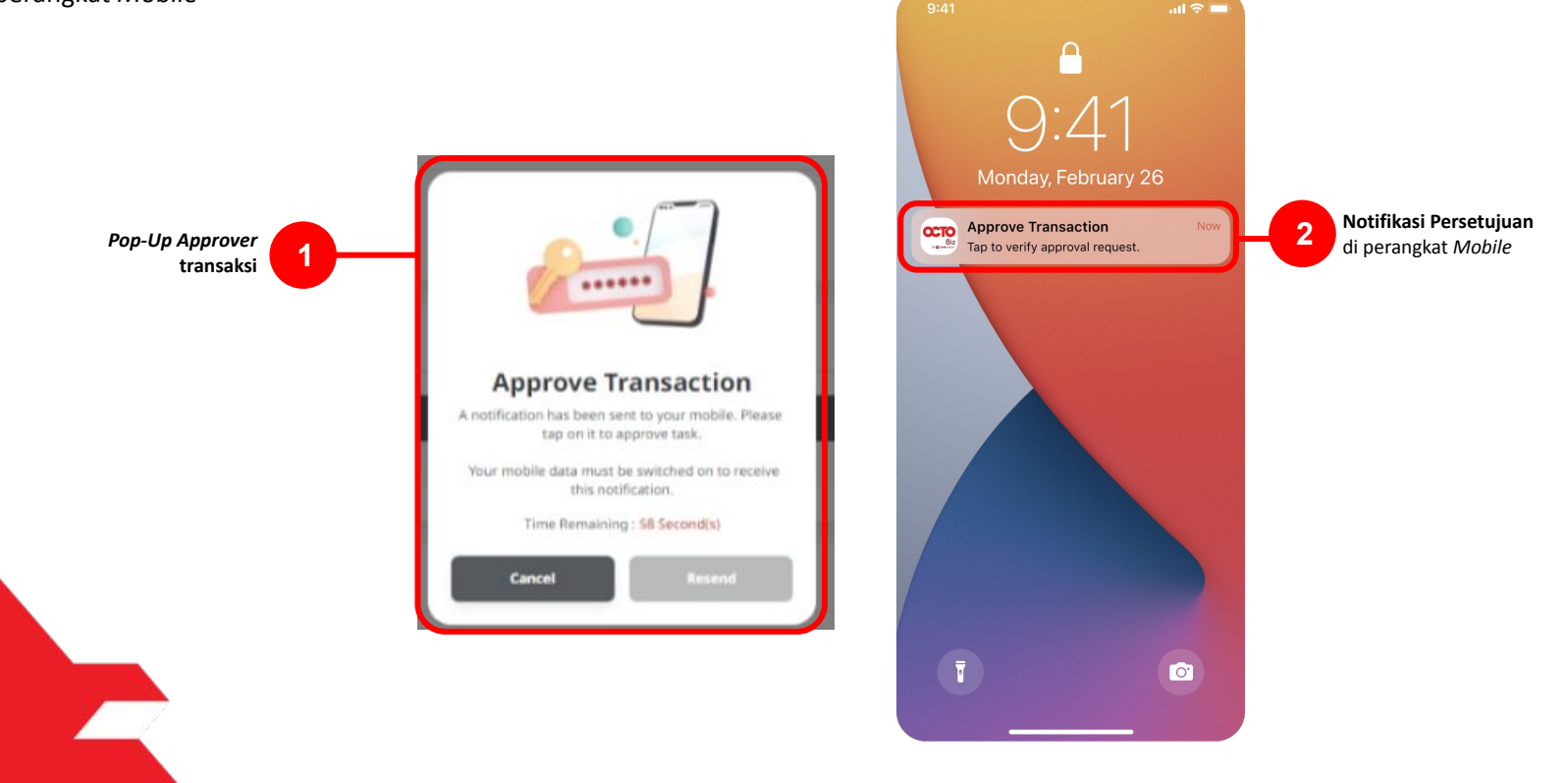

Menu : Pay & Transfer > Own Account | Deskripsi: Fungsi pembayaran ini adalah agar customers dapat melakukan Internal transfer to Own CIMB Account

#### Langkah 13: [Approver] [1] Klik notifikasi untuk membuka Secure Token > [2] Klik tombol Approve > [3] Isi 6-digit PIN

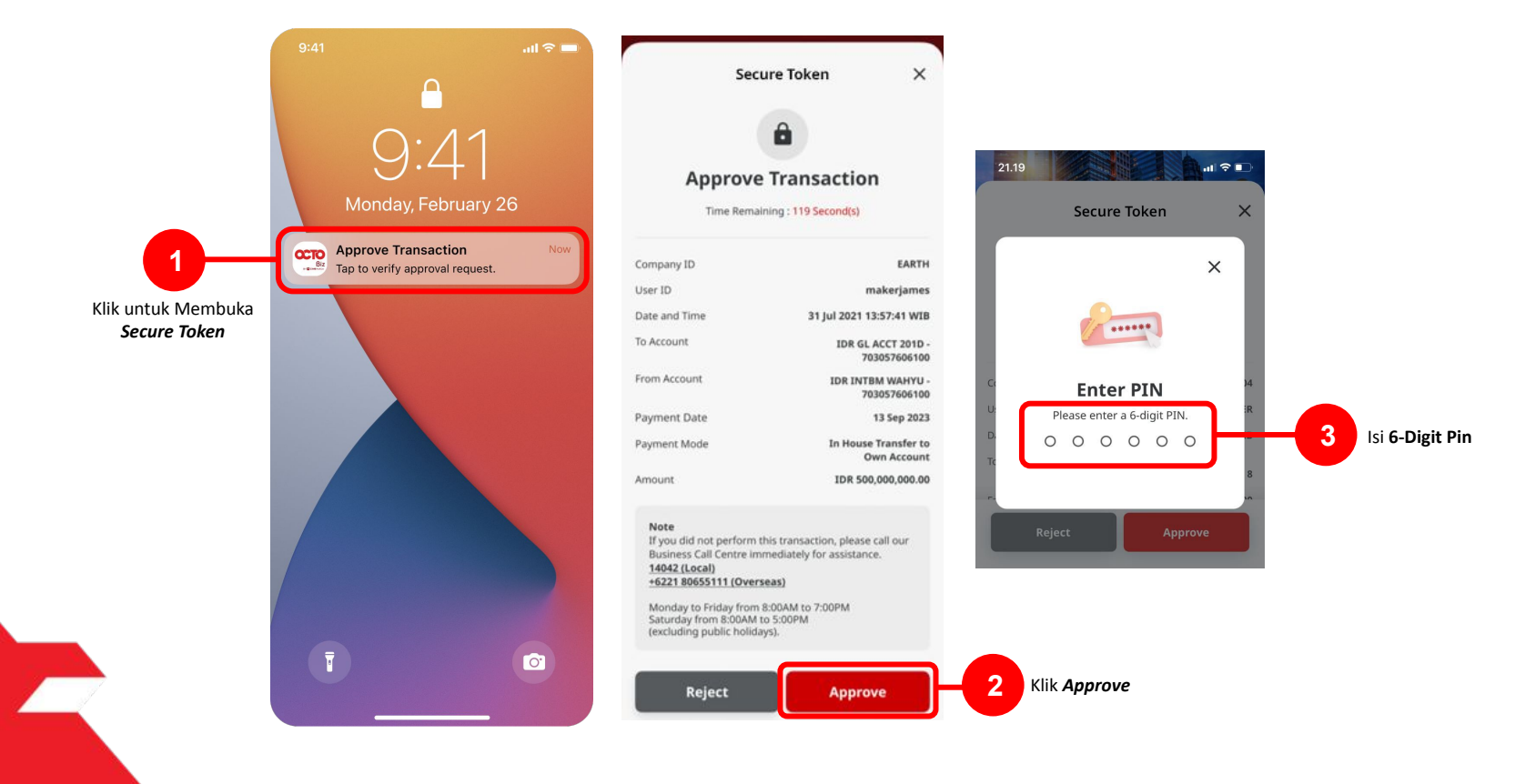

Menu : Pay & Transfer > Own Account | Deskripsi: Fungsi pembayaran ini adalah agar customers dapat melakukan Internal transfer to Own CIMB Account

Langkah 14: Jika Transaksi Sukses, Sistem akan memberikan pesan notifikasi Acknowledgement di perangkat Mobile

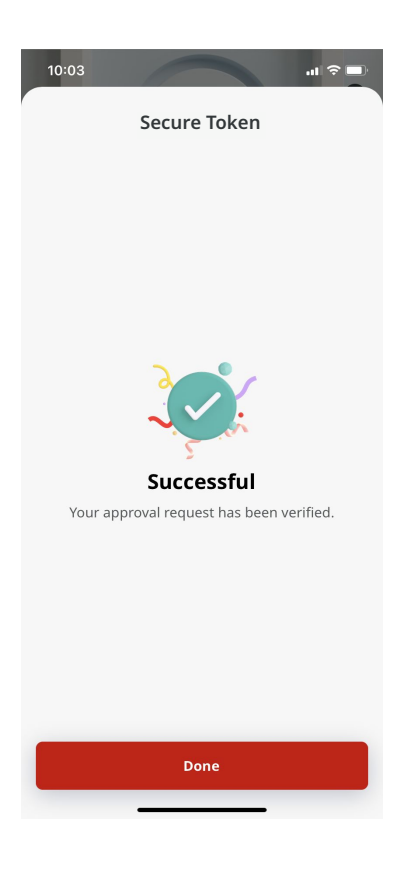

Menu : Pay & Transfer > Own Account | Deskripsi: Fungsi pembayaran ini adalah agar customers dapat melakukan Internal transfer to Own CIMB Account

Langkah 15: Sistem juga akan mengarahkan ke halaman Acknowledgment pada Web.

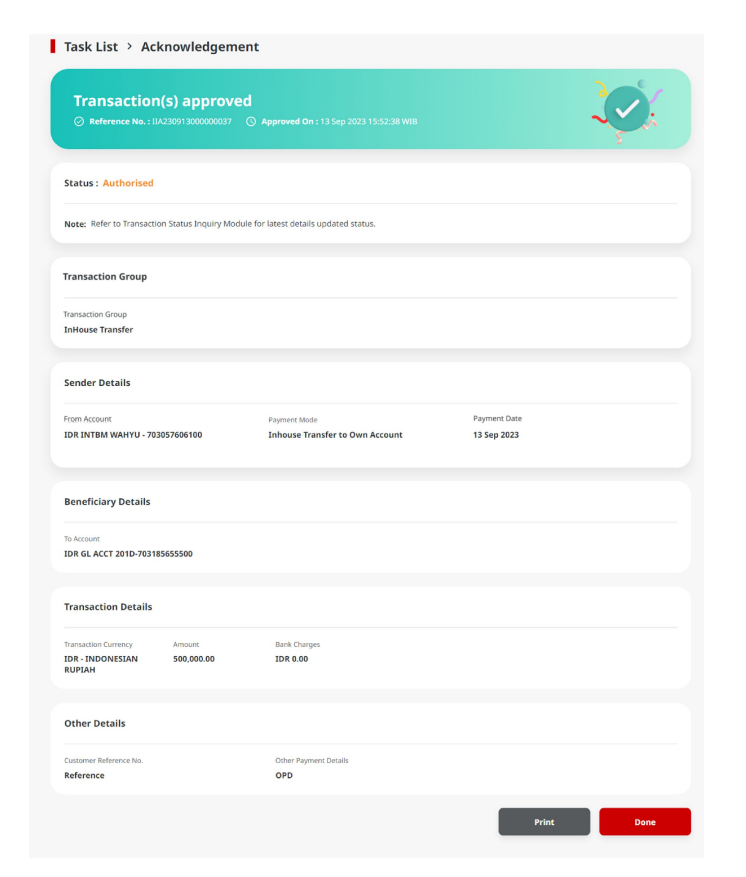

TUTORIALOCTOBIZ2024

Menu : Pay & Transfer > Own Account | Deskripsi: Fungsi pembayaran ini adalah agar customers dapat melakukan Internal transfer to Own CIMB Account

Langkah 16: Ketika proses payment selesai, status akan berubah menjadi "Successful".

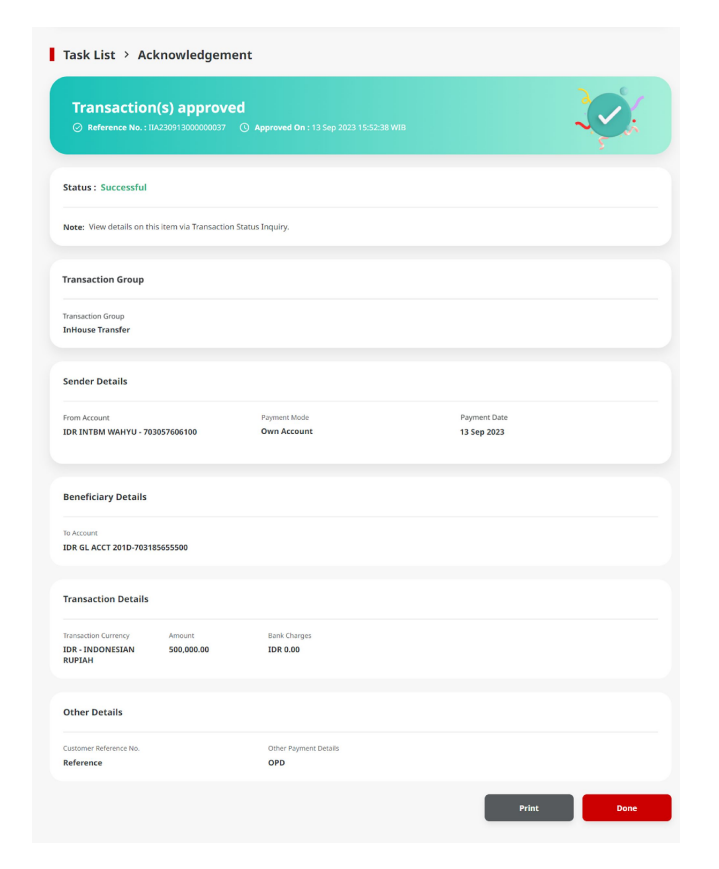

TUTORIALOCTOBIZ2024

## Tipe Pembayaran Berdasarkan Peran User

- 1. Maker-Approver flow
- 2. Single Access User flow

Menu : Pay & Transfer > Own Account | Deskripsi: Fungsi pembayaran ini adalah agar customers dapat melakukan Internal transfer to Own CIMB Account

#### Langkah 3. [1] [User SAU] Arahkan kursor pada Pay & Transfer > [2] Klik Own Account

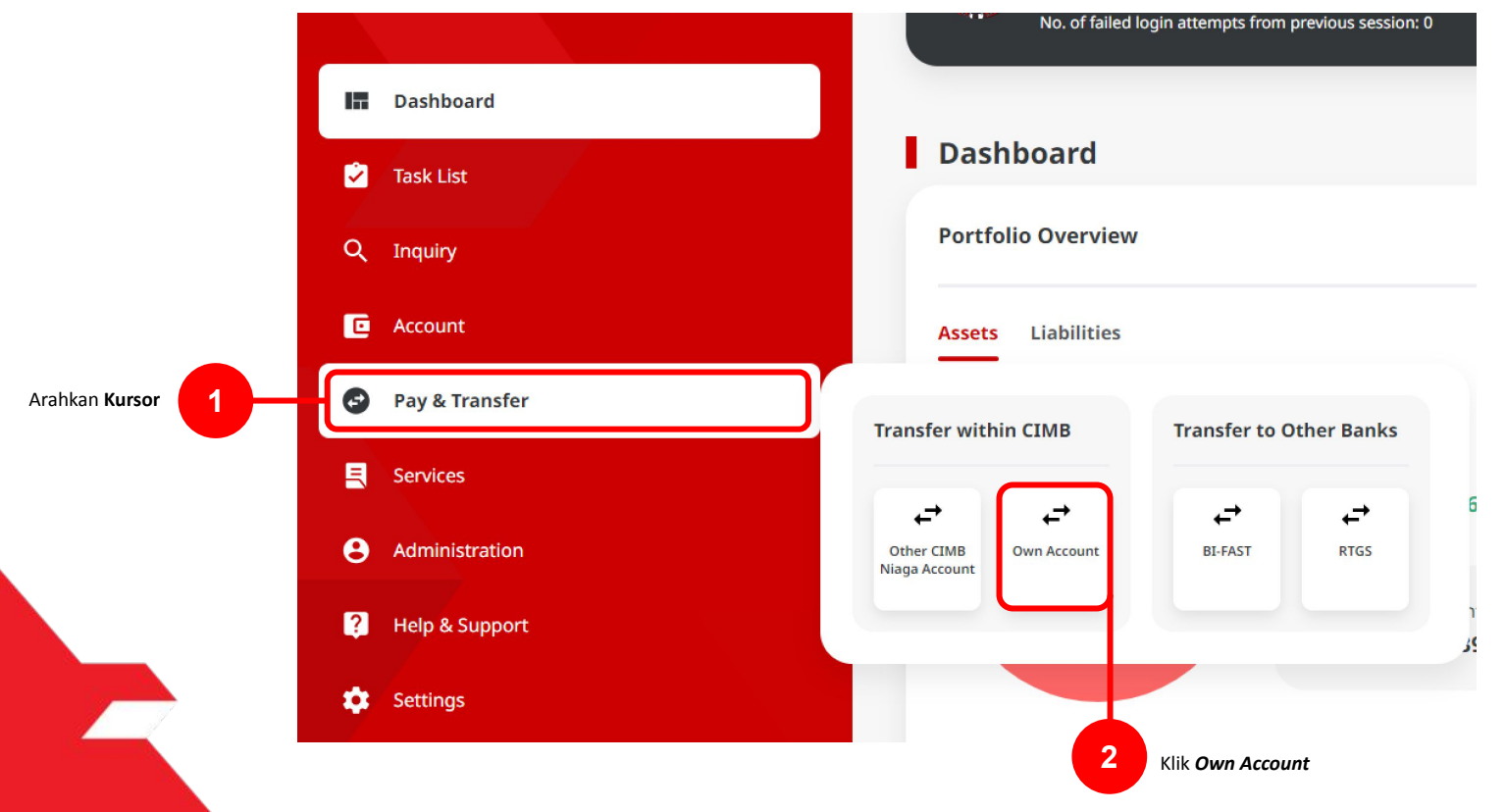

Menu : Pay & Transfer > Own Account | Deskripsi: Fungsi pembayaran ini adalah agar customers dapat melakukan Internal transfer to Own CIMB Account

#### Langkah 4. [User SAU] Pada Halaman Payment Data Entry, [1] Klik From Account > [2] Pilih sumber dana > [3] Klik tombol Next.

| Own Account                                        |                                            |              |                                          | From Account Listing         | ×                        |
|----------------------------------------------------|--------------------------------------------|--------------|------------------------------------------|------------------------------|--------------------------|
| Transaction Group                                  | Saved Templates                            |              |                                          | rion recourt enting          |                          |
| Transaction Group * InHouse Transfer               | •                                          | Isna         | Account Name                             | Account No.                  |                          |
| Sender Details                                     |                                            | nce<br>Ition | Account Name 🗘                           | Account No. 🗘                | Account Balance          |
| From Account * Select                              | Q Dwn Account ~                            | span O       | NGB ID SIT FUNC LONG DESCRIPTION ACCOUNT | 1232313123213456             | 10R 0.00                 |
| Røyment Date * 11 Sep 2023                         | Recurring transfer                         | 0            | NULYNUPZSJY                              | 700005177400                 | 10R 0.00                 |
|                                                    |                                            | 0            | SVTBM WAHYU<br>GLACCT 0111D              | 703057766100                 | 10R 1.881,242,330,088.76 |
| Beneticiary Details                                |                                            | tion         | GL ACCT 201D                             | 703185655500                 | EDR 47,030,875.15        |
| Select                                             | ۹                                          | opan 🔘       | GL ACCT 20A                              | 703191586-400                | IDR 34,015,308.00        |
| Transaction Details                                |                                            | 0            | GLACCT 208                               | 203191691600                 | IDR 596,642.00           |
| Transaction Currency * Amount * IDR - INDONESIA RU |                                            | 0            | BANGUN PERSADA SEKALI<br>IDR ACCT 01     | 203196574000<br>260935613000 | IDR 101,677,544.48       |
| Other Details                                      |                                            | 0            | BANGUN PERSADA SEKALI                    | 760337442500                 | IDR 8,925,812,553,065.69 |
| Customer Reference No.                             | Other Payment Details                      | 0            | GL ACCT 0111E                            | 760940351100                 | 10R 0.00                 |
| Payment Advice                                     |                                            | span         | GLACCT 0111D                             | 800000332501                 | 10R 0.00                 |
|                                                    |                                            | 0            | GL ACCT 200                              | 800000332502                 | IDR 0.00                 |
|                                                    | Add Another Transaction Save as Draft Next |              |                                          |                              | Cancel                   |
|                                                    |                                            |              |                                          |                              |                          |

TUTORIALOCTOBIZ2024

Menu : Pay & Transfer > Own Account | Deskripsi: Fungsi pembayaran ini adalah agar customers dapat melakukan Internal transfer to Own CIMB Account

| Filh Tanggal yang Sesuai 1                                                                                                    | Langkah 5. [User SAU] [1] Pi | lih tanggal yang sesuai |                                                           |                                            |
|----------------------------------------------------------------------------------------------------|------------------------------|-------------------------|-----------------------------------------------------------|--------------------------------------------|
| Pilih Tanggal Yang Sesual 1                                                                                                    |                              |                         | Own Account                                               |                                            |
| Filth Tangel yng Sessar 1                                                                                                    |                              |                         | Transaction Group                                         | Saved Templates                            |
| Plih Tangal yang Sasua          Plih Tangal yang Sasua       1                                                                                                    |                              |                         | Transaction Group *                                       |                                            |
| Führ Tangga   Yang Sesuai                                                                                                    |                              |                         | InHouse Transfer                                          | ~                                          |
| Plih Tanggi yang Sesua   International international i |                              |                         |                                                           |                                            |
| Pilih Tangal<br>yang Sesual                                                                                                    |                              |                         | Sender Details                                            |                                            |
|                                                                                                    |                              |                         | From Account *                                            | Payment Mode *                             |
|                                                                                                    |                              |                         | 1232313123213456-IDR NGB ID SIT FUNC LONG DESCRIPTION ACC | Q Inhouse Transfer to Own Account V        |
| yang Sesual                                                                                                    |                              | Pilih Tanggal           | Payment Date * 11 Sep 2023                                | Recurring transfer                         |
| Renklary puzili     Windowski     Windowski     Renklary puzili     Since     Control braining     Since     Since <t< td=""><td></td><td>yang Sesual</td><td></td><td></td></t<>                                                                                                    |                              | yang Sesual             |                                                           |                                            |
|                                                                                                    |                              |                         | Beneficiary Details                                       |                                            |
|                                                                                                    |                              |                         | To drouge #                                               |                                            |
| Franction Details   The Detail Details   The Details   The De                                                                                                    |                              |                         | Select                                                    | ٩                                          |
| Transcien Details         Transcien Details         Transcien Details         Deter Petails         Transcien Details         Transcien Details                                                                                                    |                              |                         |                                                           |                                            |
| Transition Currenty*       Ansamt *         DR: NEDONESIA RU       Enter         DCHer Details       Other Potesis         Conson relationers file       Other Potesis         Transition Currenty*       Simple Advice         No Advice       Simple Advice                                                                                                    |                              |                         | Transaction Details                                       |                                            |
| DR - INDONISIA RU V Ener<br>Control Parallel<br>Control Parallel<br>Control Parallel<br>Control Parallel<br>Control Parallel<br>Res Advice Simple Advice<br>Res Advice Simple Advice<br>Res Advice Simple Advice<br>Res Advice Simple Advice Net                                                                                                    |                              |                         | Transaction Currency * Amount *                           |                                            |
| Other Details         Commer Reference No. ①         Data Advise:         Inter         Rest Advise:         Simple Advise:                                                                                                    |                              |                         | IDR - INDONESIA RU V Enter                                |                                            |
| Other Details         Contror Reference No. ①       Other Pagenete Data No. ②         Enter       Enter         Figurese Advice       Simple Advice                                                                                                    |                              |                         |                                                           |                                            |
| Commer Inference No.       Other Propriet Delike ①         Inter       Enter         Propriet Advice       Simple Advice                                                                                                    |                              |                         | Other Details                                             |                                            |
| Partiert Adore<br>Partiert Adore<br>Mo Addres Simple Advice<br>Add Accetur Transaction Sove as Draft Next                                                                                                    |                              |                         | Customer Reference No.                                    | Other Payment Details                      |
| No Advice Simple Advice  Add Another Transaction Serie is Draft Next                                                                                                    |                              |                         | Payment Advice                                            | Lines .                                    |
| Add Another Tamaction Save as Dork Next                                                                                                    |                              |                         | No Advice Simple Advice                                   |                                            |
| Add Anuther Transaction Save as Draft Next                                                                                                    |                              |                         |                                                           |                                            |
|                                                                                                    |                              |                         |                                                           | Add Another Transaction Save as Draft Next |
|                                                                                                    |                              |                         |                                                           |                                            |
|                                                                                                    |                              |                         |                                                           |                                            |

Menu : Pay & Transfer > Own Account | Deskripsi: Fungsi pembayaran ini adalah agar customers dapat melakukan Internal transfer to Own CIMB Account

#### Langkah 6. [User SAU] [1] [1] Klik To Account > [2] pilih Crediting Account yang diinginkan > [3] klik tombol Next

|                 | Own Account                                                      |                                        | _ | 11 Sep 2023             | 3                  | Recurring transfer       |               |
|-----------------|------------------------------------------------------------------|----------------------------------------|---|-------------------------|--------------------|--------------------------|---------------|
|                 | •                                                                |                                        |   |                         | To Account Listing | ×                        |               |
|                 | Transaction Group                                                | Saved Templates                        |   | Gearch By               | Account Nama       |                          |               |
|                 | Transaction Group *                                              |                                        |   | Account Name            | Account No.        |                          |               |
|                 | InHouse Transfer V                                               |                                        |   |                         |                    | Currh                    |               |
|                 |                                                                  |                                        |   |                         |                    |                          |               |
|                 |                                                                  |                                        |   | Account Name 🗘          | Account No. 🗘      | Account Ralance          | Dilih Graditi |
|                 | Sender Details                                                   |                                        |   | DEALHUS CURRENT ACCT 14 | 13123123           | 108.0.00                 |               |
|                 | From Account * Paym                                              | ment Mode *                            |   | 2                       |                    |                          | Account       |
|                 | 1232313123213456-IDR NGB ID SIT FUNC LONG DESCRIPTION ACC: Q Own | n Account 🗸                            |   | J NUCHNUPZSIY           | 700005177400       | 104.0.00                 | -             |
|                 | Payment Date *                                                   |                                        |   | UNIAW METRE             | 703057606100       | IDR 1,883,242,330,088.76 |               |
|                 | 11 Sep 2023                                                      | ecurring transfer                      |   | GL ACCT 01110           | 703009323800       | IDR 0.99                 |               |
|                 |                                                                  |                                        |   | _                       |                    |                          |               |
|                 | Reneficiary Details                                              |                                        |   | U GLACCT 201D           | 203165655500       | IDR 47/020/876-15        |               |
|                 |                                                                  |                                        |   | GLACCT 20A              | 203191586400       | IDR 34,015,308.00        |               |
|                 | To Account *                                                     |                                        |   | G. ACCT 2010            | 202101694600       | IDR 506,642.00           |               |
|                 |                                                                  |                                        |   | _                       |                    |                          |               |
|                 |                                                                  |                                        |   | D BANGUN PERSADA SEKALI | 203196674000       | IDR 101,677,664.48       |               |
| Klik To Account | Transaction Details                                              |                                        |   | WOWIN LUKMAN FEBRUANTO  | 203196735600       | IDR 4,112,341.47         |               |
|                 | Transfer former 1                                                |                                        |   | BANGUN PERSADA SEKALI   | 203197754200       | IDR 1, 140, 157.00       |               |
|                 | IDR - INDONESIA RU V Enter                                       |                                        |   |                         |                    |                          |               |
|                 |                                                                  |                                        |   | C EDRIACCE DI           | 760935613000       | 10.8.72,333,185.05       |               |
|                 |                                                                  |                                        |   | BANGUN PERSADA SEKALI   | 760937442900       | ID# 8,926,812,563,065.69 |               |
|                 | Other Details                                                    |                                        |   | 0 95.40CT0111E          | 760240351100       | 108.0.00                 |               |
|                 | Customer Reference No. 🔮 Other                                   | er Payment Details                     |   | -                       |                    |                          |               |
|                 | Enter                                                            | er                                     |   | Industrial ACCT 123     | 800000318700       | 108-43,279,877.36        |               |
|                 | Payment Advice                                                   |                                        |   | C GL ACCT 200           | 800000332502       | 108.0.00                 |               |
|                 | No Advice Simple Advice                                          |                                        |   |                         | < 1 of z >         |                          |               |
|                 |                                                                  |                                        |   |                         |                    | Cancel Next              | Klik Next     |
|                 | and a                                                            | Another Transaction Save as Draft Next |   |                         |                    |                          |               |
|                 |                                                                  |                                        |   | CUIDATHIC RO            | eference No. 🕒     | Other Payment Details 🕐  |               |

Menu : Pay & Transfer > Own Account | Deskripsi: Fungsi pembayaran ini adalah agar customers dapat melakukan Internal transfer to Own CIMB Account

Langkah 7. [User SAU] [1] Isi kolom Mandatory Fields yang tersisa > [2] klik tombol Next > klik tombol Submit

|                      | Own Account                                                     |                                            |          |                                                 |                      |                              |        |             |
|----------------------|-----------------------------------------------------------------|--------------------------------------------|----------|-------------------------------------------------|----------------------|------------------------------|--------|-------------|
|                      | Transaction Group                                               | Saved Templates                            |          | Own Account > Review                            | w Details            |                              |        |             |
|                      | Transaction Group * InHouse Transfer                            |                                            |          | Transaction Group                               |                      |                              |        |             |
|                      |                                                                 |                                            |          | Transaction Group<br>InHouse Transfer           |                      |                              |        |             |
|                      | Sender Details                                                  |                                            |          |                                                 |                      |                              |        |             |
|                      | From Account * 703057605100-1DR INTEM WAHYU Q                   | Payment Mode *                             |          | Sender Details                                  |                      |                              |        |             |
|                      | Payment Date *                                                  |                                            |          | From Account<br>IDR INTBM WAHYU - 703057606100  |                      | Payment Mode Own Account     |        |             |
|                      | 11 Sep 2023                                                     | Recurring transfer                         |          | Payment Date<br>11 Sep 2023                     |                      |                              |        |             |
|                      | Beneficiary Details                                             |                                            |          |                                                 |                      |                              |        |             |
|                      | To Account *                                                    |                                            |          | Beneficiary Details                             |                      |                              |        |             |
| Isi Mandatory Fields | IDR GL ACCT 2010 - 7031836353500                                |                                            |          | To Account<br>IDR GL ACCT 201D-703185655500     |                      |                              |        |             |
|                      | Transaction Details                                             |                                            |          | Transaction Details                             |                      |                              |        |             |
|                      | Transaction Currency * Ansast * IDR - INDONESIA RU V 500,000.00 |                                            |          | Transaction Currency<br>IDR - INDONESIAN RUPIAH | Amount<br>500,000.00 | Bank Charges<br>IDR 0.00     |        |             |
|                      | Other Details                                                   |                                            |          | Other Details                                   |                      |                              | 2      | Klik Submit |
|                      | Custorer Reference No.                                          | Other Payment Details  OPD                 |          | Customer Reference No.<br>Reference             |                      | Other Payment Details<br>OPD |        |             |
|                      | Payment Advice No Advice Simple Advice                          |                                            |          | Back                                            |                      |                              | Submit |             |
|                      |                                                                 | Add Another Transaction Save as Dorft Next | 2 Klik N | lext                                            |                      |                              |        |             |

Menu : Pay & Transfer > Own Account | Deskripsi: Fungsi pembayaran ini adalah agar customers dapat melakukan Internal transfer to Own CIMB Account

Langkah 8: [User SAU] [1] Sistem akan memunculkan pop up Approver transaksi pada website, dan [2] Mengirim notifikasi persetujuan transaksi ke perangkat Mobile

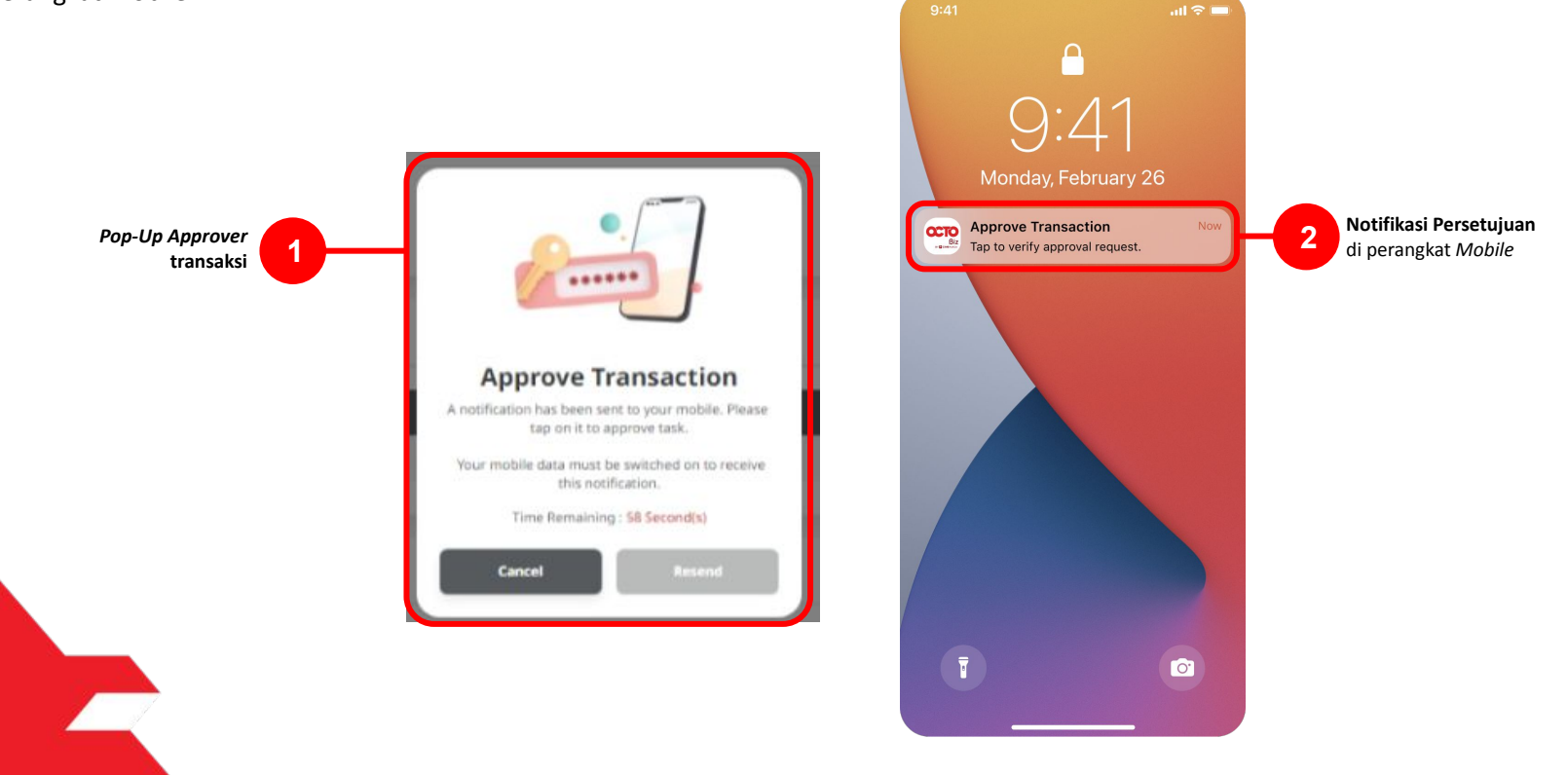

Menu : Pay & Transfer > Own Account | Deskripsi: Fungsi pembayaran ini adalah agar customers dapat melakukan Internal transfer to Own CIMB Account

#### Langkah 9: [User SAU] [1] Klik notifikasi untuk membuka Secure Token > [2] Klik tombol Approve > [3] Isi 6-digit PIN

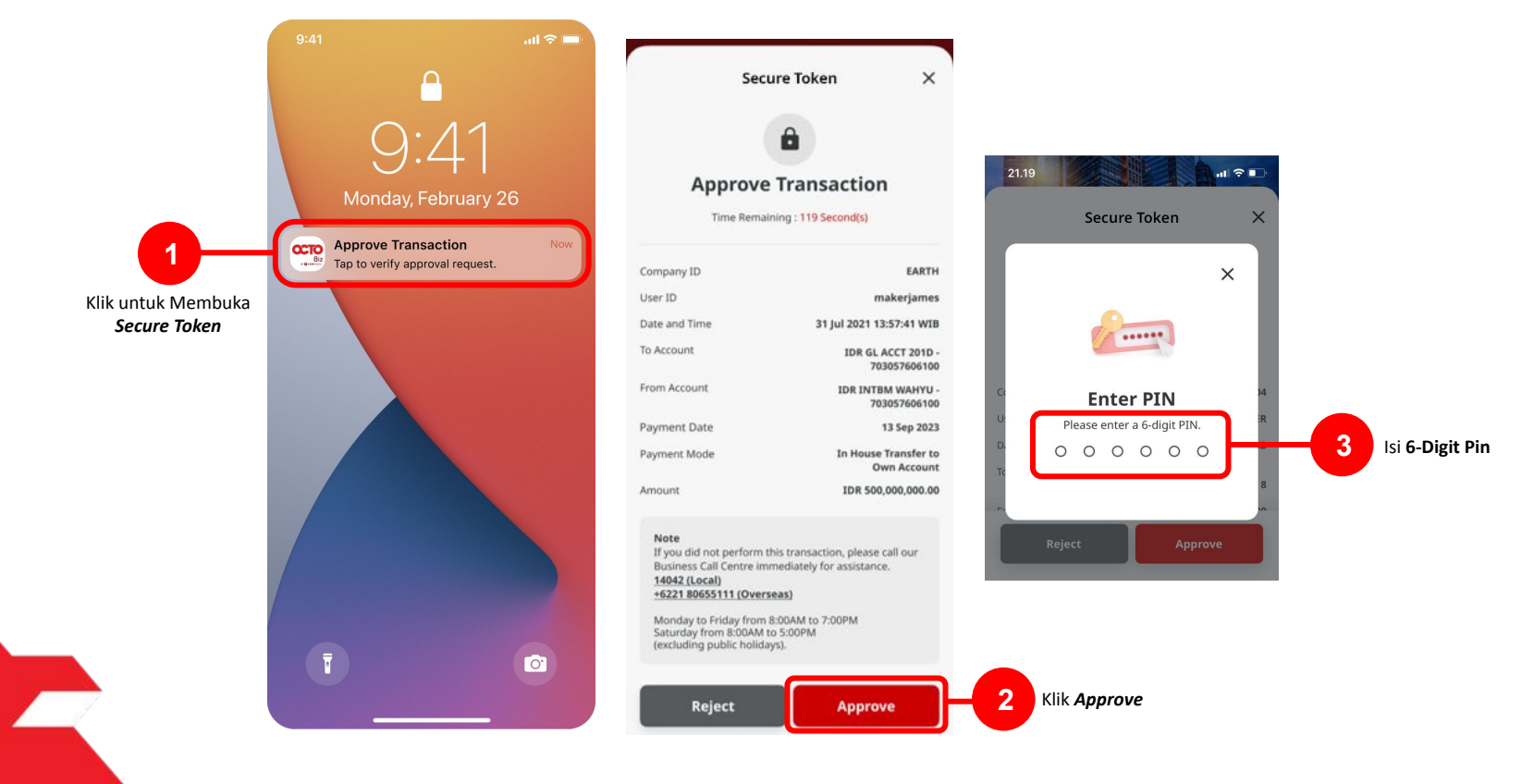

Menu : Pay & Transfer > Own Account | Deskripsi: Fungsi pembayaran ini adalah agar customers dapat melakukan Internal transfer to Own CIMB Account

Langkah 14: Jika Transaksi Sukses, Sistem akan memberikan pesan notifikasi Acknowledgement di perangkat Mobile

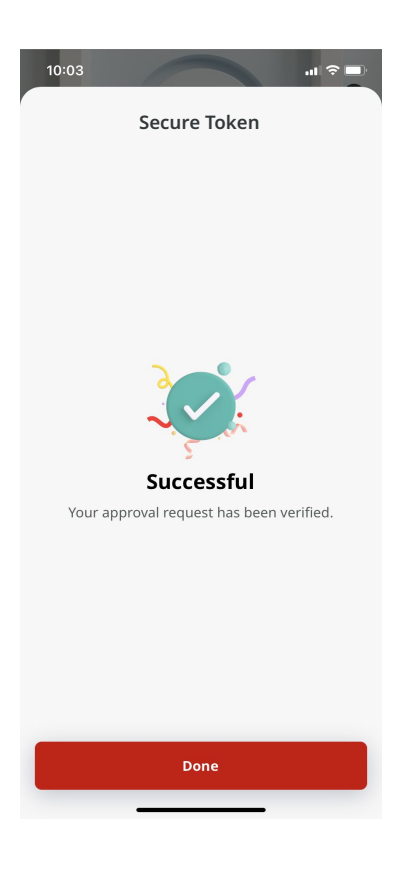

Menu : Pay & Transfer > Own Account | Deskripsi: Fungsi pembayaran ini adalah agar customers dapat melakukan Internal transfer to Own CIMB Account

Langkah 15: Sistem juga akan mengarahkan ke halaman Acknowledgment pada Web.

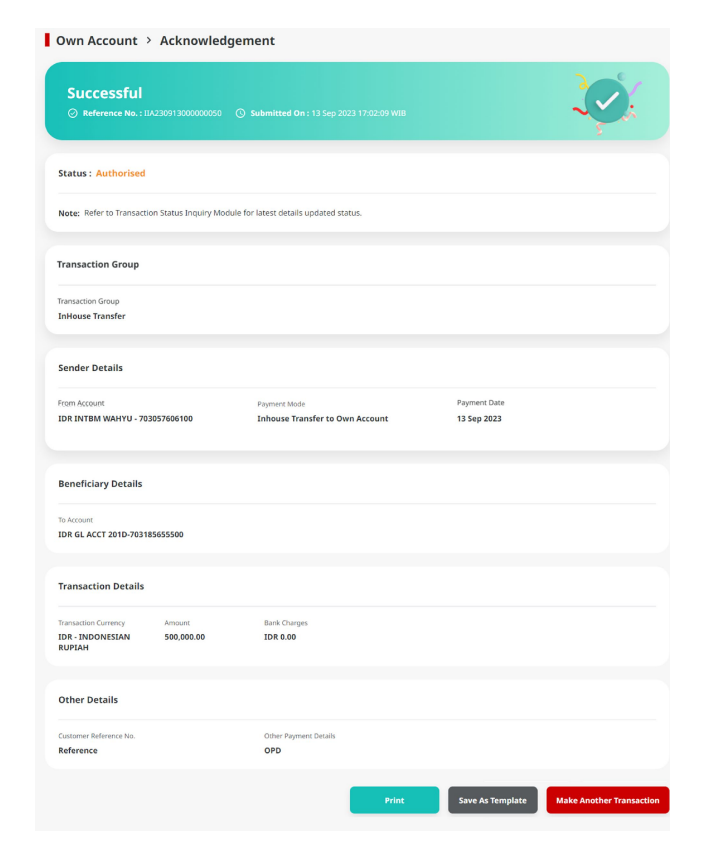

TUTORIALOCTOBIZ2024

Menu : Pay & Transfer > Own Account | Deskripsi: Fungsi pembayaran ini adalah agar customers dapat melakukan Internal transfer to Own CIMB Account

Langkah 16: Ketika proses payment selesai, status akan berubah menjadi "Successful".

| Successful                                         | IA230913000000050       | Submitted On : 13 Sep 2023 17:02:0 | 1 WIB                       | -V. |
|----------------------------------------------------|-------------------------|------------------------------------|-----------------------------|-----|
| Status : Successful                                |                         |                                    |                             |     |
| Note: View details on th                           | is item via Transaction | Status Inquiry.                    |                             |     |
| Fransaction Group                                  |                         |                                    |                             |     |
| fransaction Group<br>InHouse Transfer              |                         |                                    |                             |     |
| Sender Details                                     |                         |                                    |                             |     |
| From Account<br>IDR INTBM WAHYU - 70               | 3057606100              | Payment Mode Own Account           | Payment Date<br>13 Sep 2023 |     |
| Beneficiary Details                                |                         |                                    |                             |     |
| To Account<br>IDR GL ACCT 201D-7031                | 85655500                |                                    |                             |     |
| Transaction Details                                |                         |                                    |                             |     |
| fransaction Currency<br>IDR - INDONESIAN<br>RUPIAH | Amount<br>500,000.00    | Bank Charges<br>IDR 0.00           |                             |     |
| Other Details                                      |                         |                                    |                             |     |
| Customer Reference No.<br>Reference                |                         | Other Payment Details              |                             |     |
|                                                    |                         |                                    |                             |     |

Multiple Beneficiary Submission

Menu : Pay & Transfer > Own Account | Deskripsi: Fungsi pembayaran ini adalah agar customers dapat melakukan Internal transfer to Own CIMB Account

#### Langkah 1: Login sebagai Maker, dan masuk ke Menu BI-FAST Data Entry Page

Langkah 2: Pada halaman input Data pembayaran, [1] Klik From Account > [2] Pilih Sumber Dana > [3] klik tombol Next

|           | In House Transfer to Own Account                            |                                            | Dashboard        |                                           |                      |                          |                  |              |
|-----------|-------------------------------------------------------------|--------------------------------------------|------------------|-------------------------------------------|----------------------|--------------------------|------------------|--------------|
|           | Product Group                                               | Saved Templates                            | Accounts         |                                           | From Account Listing | ×                        |                  |              |
|           | Product Group *<br>Entiouse Transfer v                      |                                            | 😅 Pay & Transfer | Search By Account Name                    | Account No.          |                          | Saved Templators |              |
|           | Sender Details                                              |                                            | Trade Finance    |                                           |                      | Search                   |                  |              |
| Klik Your | Your Account *                                              | Payment Mode *                             | e Administration | Account Name 🗘                            | Account No. 🗘        | Account Balance          |                  |              |
| Account   | Select Q                                                    | Inhouse Transfer to Own Account            | Help & Support   | O NGB ID ST FUNC LONG DESCRIPTION ACCOUNT | 1232313123213456     | 10R 0.00                 |                  |              |
|           | Value Date * 🕒<br>11 Sep 2023                               | Recurring transfer                         | 🔯 Settings       |                                           | 700003177460         | 10R 0.00                 |                  | Dilib Sumbor |
|           |                                                             |                                            |                  |                                           | 703057606100         | IDR 1,883,342,330,088.76 | Next 2           | Dana         |
|           | Beneficiary Details                                         |                                            | Services         | O GLACT 0111D                             | 703089333800         | 1DR 0.00                 |                  |              |
|           | To Account * Select Q                                       |                                            | Administration   | GL ACCT 2010                              | 703185655500         | IDR 47,000,875.15        |                  |              |
|           |                                                             |                                            | Help & Support   | O GLACCT 20A                              | 703191586400         | IDR 34.015.338.00        | ~                |              |
|           | Transaction Details                                         |                                            |                  | O 01. ACCT 208                            | 703191691600         | IDR 506.642.00           |                  |              |
|           | Transaction Currency * Amount.*  IDR - INDONESIA RU V Enter |                                            |                  | O BANGUN PERSADA SEKALI                   | 703196574000         | IDR 101,677,644.48       | Next             |              |
|           |                                                             |                                            | 🕸 Settings       | DR ACCT 01                                | 760935613000         | IDR 72.333,185.05        | ~                |              |
|           | Other Details                                               |                                            |                  | O BANGUN PERSADA SEKALI                   | 760937442500         | IDR 8,026,812,563,085.69 |                  |              |
|           | Customer Hoference No.                                      | Other Payment Desails  Enter               |                  | O GLACCT 0111E                            | 760940351100         | 10H 0.00                 | Next             |              |
|           | Payment Advice No Advice Simple Advice                      |                                            | Halo & Suboot    | O 92. ACCT 0111D                          | 800000332501         | IDR 0.00                 |                  |              |
|           |                                                             |                                            | 🅸 Settings       | O 91. ACCT 200                            | 800000332502         | IDR 0.00                 | ~                |              |
|           |                                                             | Add Another Transaction Save as Draft Next |                  |                                           | < 1 af 2 >           |                          |                  | Kills Marrie |
|           |                                                             |                                            |                  |                                           |                      | Cancel                   | Neat             | KIIK Next    |
|           |                                                             |                                            |                  |                                           |                      |                          |                  | -            |

Menu : Pay & Transfer > Own Account | Deskripsi: Fungsi pembayaran ini adalah agar customers dapat melakukan Internal transfer to Own CIMB Account

| Langkah 3. [ <i>Maker</i> ] [1] Pilih | ו tanggal yang sesuai | Own Account                                         |                                            |
|---------------------------------------|-----------------------|-----------------------------------------------------|--------------------------------------------|
|                                       |                       | Transaction Group                                   | Swed Templates                             |
|                                       |                       | Transaction Group *                                 | •                                          |
|                                       |                       |                                                     |                                            |
|                                       |                       | Sender Details                                      |                                            |
|                                       |                       | From Account *                                      | Payment Mode *                             |
|                                       |                       | 1232313123213456-IDR NGB ID SIT FUNC LONG DESCRIPTI | ON ACC' Q Inhouse Transfer to Own Account  |
|                                       | Pilih Tanggal         | Payment Date * 11 Sep 2023                          | Recurring transfer                         |
|                                       | yang Sesual           |                                                     |                                            |
|                                       |                       | Beneficiary Details                                 |                                            |
|                                       |                       | To Arount 1                                         |                                            |
|                                       |                       | Select                                              | ٩                                          |
|                                       |                       |                                                     |                                            |
|                                       |                       | Transaction Details                                 |                                            |
|                                       |                       | Transaction Currency * Amount *                     |                                            |
|                                       |                       | IDR - INDONESIA RU Y                                |                                            |
|                                       |                       |                                                     |                                            |
|                                       |                       | Other Details                                       |                                            |
|                                       |                       | Customer Reference No.                              | Other Payment Details ①                    |
|                                       |                       | Payment Advice                                      |                                            |
|                                       |                       | No Advice Simple Adv                                | vice                                       |
|                                       |                       |                                                     |                                            |
|                                       |                       |                                                     | Add Another Transaction Save as Draft Next |
|                                       |                       |                                                     |                                            |
|                                       |                       |                                                     |                                            |

Menu : Pay & Transfer > Own Account | Deskripsi: Fungsi pembayaran ini adalah agar customers dapat melakukan Internal transfer to Own CIMB Account

#### Langkah 4. [*Maker*] [1] [1] Klik *To Account* > [2] pilih *Crediting Account* yang diinginkan > [3] klik tombol *Next*

|    | Own Account                                                | 11 Sep 2                | 023                | Recurring transfer       |            |
|----|------------------------------------------------------------|-------------------------|--------------------|--------------------------|------------|
|    |                                                            |                         | To Account Listing | ×                        |            |
|    | Transaction Group Saved Templates                          | Search By               | Account Name       | 24                       |            |
|    | Transaction Group *                                        | Account Name            | Account No.        |                          |            |
|    | InHouse Transfer                                           |                         |                    | Search                   |            |
|    |                                                            |                         |                    |                          |            |
|    | Sender Details                                             | Account Name 🗘          | Account No. 🗘      | Account Ralance          | Pilih Crea |
|    |                                                            | DEALHUB CURRENT ACCT 14 | 13123123           | 104.0.00                 | Account    |
|    | 1232313123213456-IDR NG8 ID STT FUNC LONG DESCRIPTION ACCI | O NUCHNIPZSIF           | 700005177400       | 1DR 0.00                 |            |
| Pa | yment Date *                                               | O INTEN WRITEL          | 703057004100       | 108 1,883,342,330,088.76 |            |
|    | 11 Sep 2023                                                |                         |                    |                          |            |
|    |                                                            |                         | 702080223800       | 108.0.99                 | <          |
|    |                                                            | O GLACCT 2010           | 203185455500       | 108.47,030,475.15        |            |
|    | Beneficiary Details                                        | O 91.4007.234           | 203191586400       | IDR 34,015,308.00        |            |
|    | To Account *                                               | Q                       | 703191691600       | 108 506 643.00           |            |
|    | Select Q                                                   |                         |                    |                          |            |
|    |                                                            | BANGLIN PERSADA SEKALI  | 203196574000       | IDk 101,677,664.48       |            |
|    | Transaction Details                                        | WOWIN LUKIMAN FEBRUANTO | 203196735600       | IDR.4,112,341.47         |            |
|    | Transaction Currence * Amount *                            | O BANGUN PERSADA SEKALI | 203197754700       | IDR 1, 140, 157.00       |            |
|    | IDR-INDONESIA RU V Enter                                   | 0                       |                    |                          |            |
|    |                                                            | O IDMACCT DI            | 762735613000       | 10# 72,533,185.05        |            |
|    |                                                            | O BANGUN PERSADA SEXALI | 762937442500       | 109.8.920,812,963,095.89 |            |
|    | Other Details                                              | O GLACCTOTTE            | 760940351100       | 108.0.00                 |            |
|    | Customer Reference No.  Other Payment Details              | O Industrial ACCT 123   | 800000318700       | 108-43,279,877.36        |            |
|    | Enter Enter                                                | -                       |                    |                          |            |
|    | Payment Advice Simple Advice                               | O 61. ACCT 200          | 80000032502        | 108.0.00                 |            |
|    |                                                            |                         | < 1 of z >         |                          | Klik Nex   |
|    |                                                            |                         |                    | Cancel                   | 3          |
|    | Add Another Transaction Save as Draft Next                 | Curtorrec               | r Røference No. 🕐  | Other Payment Details    |            |

Menu : Pay & Transfer > Own Account | Deskripsi: Fungsi pembayaran ini adalah agar customers dapat melakukan Internal transfer to Own CIMB Account

#### Langkah 5. [User] [1] Isi kolom *beneficiary Details* dan seluruh kolom *Mandatory Fields* > [2] klik tombol Add Another Transaction

|                      | Own Account       Transaction Group       Transaction Croup*       Transaction Croup*       Total Transfer                             |
|----------------------|----------------------------------------------------------------------------------------------------|
|                      | Sender Details       From Account *       728257565150.DR INTEM WARTU       Q       Own Account       Pagment Date *       11 Sep 2023 |
| ici Mandatoru Eiolde | Beneficiary Details<br>To account **<br>TDR 66, ACCT 2010 - 703116655560 Q                                                             |
|                      | Transaction Details           Ibsection Convey *         Annut *           IDR - INDOMESIA RU         \$500,000.00                     |
|                      | Other Details       Commer Informer Intel®       Reference       Payment Advice       Sample Advice                                    |
|                      | Klik Add Another<br>Transaction                                                                                                    |

Menu : Pay & Transfer > Own Account | Deskripsi: Fungsi pembayaran ini adalah agar customers dapat melakukan Internal transfer to Own CIMB Account

Langkah 6: [*Maker*] Jika penambahan akun berhasil, sistem akan masuk ke mode **batch online**. [1] lengkapi detail untuk **beneficiary Account** selanjutnya > [2] Klik tombol **Add Another Transaction** 

|                     | -                                                       |                              |                    | Own Account (Multiple)                                                                                                    |                       |
|---------------------|---------------------------------------------------------|------------------------------|--------------------|----------------------------------------------------------------------------------------------------|-----------------------|
|                     | Own Account (Multiple)                                  |                              |                    | Transaction Group                                                                                                    |                       |
|                     | Transaction Group                                       | Saved Templates              |                    | Tramaction Group *                                                                                                    |                       |
|                     | Transaction Group *                                     |                              |                    | InHouse Transfer 🗸 🗸                                                                                                    |                       |
|                     | InHouse Transfer 🗸 🗸                                    |                              |                    |                                                                                                    |                       |
|                     |                                                         |                              |                    | Contraction in the second second s |                       |
|                     | Sender Details                                          |                              |                    | Sender Decens                                                                                                    |                       |
|                     |                                                         |                              |                    | From Account * 703057606100-0DR INTEM WAHYU Q                                                                                                    | Peyment Mode *        |
|                     | From Account *                                          | Payment Mode *               |                    | Property Data 1                                                                                                    |                       |
|                     |                                                         |                              |                    | 13 Sep 2023                                                                                                    | Recurring transfer    |
|                     | Poyment Date * 13 Sep 2023                              | Recurring transfer           |                    | Paymon: Jure will be applied for all the botches.                                                                                                    |                       |
|                     | Payment Date will be applied for all the boshes.        |                              |                    |                                                                                                    |                       |
|                     |                                                         |                              |                    | Beneficiary Details                                                                                                    |                       |
|                     | Beneficiary Details                                     |                              |                    | To Accessit *                                                                                                    |                       |
|                     | To Account *                                            |                              |                    | Select Q                                                                                                    |                       |
| Longkani Dotail     | Stlect Q                                                |                              |                    |                                                                                                    |                       |
|                     | 1                                                       |                              |                    | Transaction Details                                                                                                    |                       |
| Beneficiary Account | Transaction Details                                     |                              |                    | Transaction Currency * Amount *                                                                                                    |                       |
|                     |                                                         |                              |                    | IDR - INDONESIA RU V Enter                                                                                                    |                       |
|                     | Itersection Currency * Amount * IDB - INDONESIA BUL     |                              |                    |                                                                                                    |                       |
|                     |                                                         |                              |                    | Other Details                                                                                                    |                       |
|                     |                                                         |                              |                    |                                                                                                    |                       |
|                     | Other Details                                           |                              |                    | Custamer Reference No.                                                                                                    | Other Rayment Details |
|                     | Customer Reference No.                                  | Other Payment Details        |                    | ExercitAble                                                                                                    |                       |
|                     | Enter                                                   | Enter                        |                    | No Advice Simple Advice                                                                                                    |                       |
|                     | Payment Advice                                          |                              |                    |                                                                                                    |                       |
|                     | No Advice Simple Advice                                 |                              |                    |                                                                                                    |                       |
|                     |                                                         |                              | Klik Add Anothon   |                                                                                                    |                       |
|                     |                                                         | Add Another Transaction      | 2 Kilk Add Another | 2 item(s)                                                                                                    |                       |
|                     |                                                         |                              | Transaction        |                                                                                                    |                       |
|                     | 1 item(s)                                               |                              | -                  | Beneficiary Account No. D Beneficiary Name C Amou                                                                                                    | nt D Baek Charges D   |
|                     | Beneficiary Account No.      Beneficiary Norre     Amon | et. 0 Bank Charges: 0 Action |                    | 200393586480 G. ACCT 20A BDR38                                                                                                    | 30,000.00 124 0.00    |
|                     | 703321691693 GLACT 208 109.5                            | 20.000.00 ID4 0.00 Defet     |                    | 2003091691680 G. ACCT 201 004 54                                                                                                    | 50,000.00 124 0.00    |
|                     |                                                         |                              |                    |                                                                                                    |                       |
|                     |                                                         |                              |                    |                                                                                                    | Save as Draft         |
|                     |                                                         | Shive at Drant Next          |                    |                                                                                                    |                       |
|                     |                                                         |                              |                    |                                                                                                    |                       |

Deixte Edit Deixte Edit

Menu : Pay & Transfer > Own Account | Deskripsi: Fungsi pembayaran ini adalah agar customers dapat melakukan Internal transfer to Own CIMB Account

Langkah 7a (Opsional): [Maker] [1] Klik tombol Beneficiary record hyperlink untuk melihat detail transaksi.

| Customer Reference No. 🟮  |                    | Other Paym     | ent Details 🚯  |                         | Beneficiary Details          |            |                       |   |
|---------------------------|--------------------|----------------|----------------|-------------------------|------------------------------|------------|-----------------------|---|
| Enter                     |                    | Enter          |                |                         | -                            |            |                       |   |
| Payment Advice            |                    |                |                |                         | IDR GL ACCT 20A-703191586400 |            |                       |   |
| No Advice                 | Simple Advice      |                |                |                         |                              |            |                       |   |
|                           |                    |                |                |                         | Transaction Details          |            |                       |   |
|                           |                    |                |                | Add Another Transaction | Transaction Currency         | Amount     | Bank Charges          |   |
| titem(s)                  |                    |                |                |                         | IDR - INDONESIAN RUPIAH      | 300,000.00 | IDR 0.00              |   |
|                           |                    |                |                |                         |                              |            |                       |   |
| Beneficiary Account No. 🗘 | Beneficiary Name 💲 | Amount 🗘       | Bank Charges 💲 | Action                  | Other Details                |            |                       |   |
| 703191586400              | GL ACCT 20A        | IDR 300,000.00 | IDR 0.00       | Delete Edit             | Customer Reference No.       |            | Other Payment Details |   |
| 703191691600              | GL ACCT 20B        | IDR 500,000.00 | IDR 0.00       | Delete                  | RR                           |            | 0r0                   |   |
|                           |                    |                |                |                         |                              |            |                       | _ |
|                           |                    |                | Save as        | Draft Next              |                              |            |                       |   |
|                           |                    |                |                |                         |                              |            |                       |   |
|                           |                    |                |                |                         |                              |            |                       |   |
|                           | Klik untuk         | melihat        |                |                         |                              |            |                       |   |
|                           | detail trar        | Isaksi         |                |                         |                              |            |                       |   |
|                           |                    |                |                |                         |                              |            |                       |   |

Menu : Pay & Transfer > Own Account | Deskripsi: Fungsi pembayaran ini adalah agar customers dapat melakukan Internal transfer to Own CIMB Account

Langkah 7b (Opsional): [Maker] [1] Jika terdapat kekeliruan data, klik tombol Edit untuk melakukan perbaikan pada Transaction Details.

| Other Details             |                    |                |                      |                         |                                  | Edit Transaction Details |      |
|---------------------------|--------------------|----------------|----------------------|-------------------------|----------------------------------|--------------------------|------|
| Customer Reference No. 🜒  |                    | Other Payme    | nt Details 🕦         |                         | Beneficiary Details              |                          |      |
| Enter                     |                    | Enter          |                      |                         | To Account *                     |                          |      |
| Payment Advice            |                    |                |                      |                         | IDR GL ACCT 20A-703191586400     | ٩                        |      |
| No Advice                 | Simple Advice      |                |                      |                         |                                  |                          |      |
|                           |                    |                |                      |                         | Transaction Details              |                          |      |
|                           |                    |                |                      | Add Another Transaction | Transaction Currency * Amount *  |                          |      |
|                           |                    |                |                      |                         | IDR - INDONESIA RUP V 300,000.00 |                          |      |
| 2 item(s)                 |                    |                |                      |                         |                                  |                          |      |
|                           |                    |                |                      |                         | Other Details                    |                          |      |
| Beneficiary Account No. 🗘 | Beneficiary Name 💲 | Amount 🗘       | Bank Charges 💲       | Action                  |                                  |                          |      |
| 703191586400              | GL ACCT 20A        | IDR 300,000.00 | IDR 0.00             | Delete                  | Customer Reference No.           | Other Payment Details    |      |
|                           |                    |                |                      |                         | RR                               | GPD                      |      |
| 703191691600              | GL ACCT 20B        | IDR 500,000.00 | IDR 0.00             | Delete                  | Payment Advice                   | nice.                    |      |
|                           |                    |                |                      |                         |                                  |                          |      |
|                           |                    |                | Save as D            | Praft Next              |                                  |                          |      |
|                           |                    |                |                      |                         |                                  | Cle                      | se D |
|                           |                    |                |                      |                         |                                  |                          |      |
|                           |                    |                |                      | '                       |                                  |                          |      |
|                           |                    |                |                      |                         |                                  |                          |      |
| <b></b>                   |                    |                | Klik u<br>Ronofision | ntuk Edit               |                                  |                          |      |
|                           |                    |                | ьеперісіar           | y Details               |                                  |                          |      |

Menu : Pay & Transfer > Own Account | Deskripsi: Fungsi pembayaran ini adalah agar customers dapat melakukan Internal transfer to Own CIMB Account

Langkah 7c (Opsional): [*Maker*] [1] Klik tombol *Delete* > [2] klik yes untuk menghapus *Beneficiary Record*.

| Customer Reference No.    |                    | Other Payme    | ent Details 📵  |                         |                                        |                    |
|---------------------------|--------------------|----------------|----------------|-------------------------|----------------------------------------|--------------------|
| Enter                     |                    | Enter          |                |                         |                                        |                    |
| Payment Advice            |                    |                |                |                         | N (1111)                               |                    |
| No Advice                 | Simple Advice      |                |                |                         |                                        |                    |
|                           |                    |                |                |                         | 11111                                  |                    |
|                           |                    |                |                |                         |                                        |                    |
|                           |                    |                |                | Add Another Transaction | Delete                                 |                    |
| 2 item(s)                 |                    |                |                |                         |                                        | itema              |
|                           |                    |                |                |                         | Are you sure you want to delete this i | litems             |
| Beneficiary Account No. 🗘 | Beneficiary Name 💲 | Amount 🗘       | Bank Charges 💲 | Action                  | No                                     | 5                  |
| 703191586400              | GL ACCT 20A        | IDR 300,000.00 | IDR 0.00       | Delete                  |                                        |                    |
| 703191691600              | GL ACCT 20B        | IDR 500,000.00 | IDR 0.00       | Delete                  |                                        |                    |
|                           |                    |                |                |                         | Klik Yes i<br>Menghapus                | untu<br><b>Dat</b> |
|                           |                    |                |                |                         | Pene                                   | erim               |
|                           |                    |                | Save as        | Next                    |                                        |                    |
|                           |                    |                |                |                         |                                        |                    |
|                           |                    |                |                |                         |                                        |                    |
|                           |                    |                |                |                         |                                        |                    |

Menu : Pay & Transfer > Own Account | Deskripsi: Fungsi pembayaran ini adalah agar customers dapat melakukan Internal transfer to Own CIMB Account

Langkah 7d (Opsional): [*Maker*] [1] Klik *Checkboxes*, [2] klik tombol *Delete Selection* > [3] Klik tombol *Yes* pada *Box* Konfirmasi untuk menghapus *list* **Data penerima**.

| Enter<br>Payment Advice | Simple Advice      | Other Payme<br>Enter             | nt Details 🜑   |                         | N •                                                   |
|-------------------------|--------------------|----------------------------------|----------------|-------------------------|-------------------------------------------------------|
|                         |                    |                                  |                | Add Another Transaction | Delete<br>Are you sure you want to delete this items? |
| item(s)                 | Beneficiary Name 💲 | Amount 🗘                         | Bank Charges 💲 | Action                  | No Yes                                                |
| 703191586400            | GL ACCT 20A        | IDR 300,000.00<br>IDR 500,000.00 | IDR 0.00       | Delete Edit             | Klik <b>Yes</b> untuk                                 |
| 703191691600            | GL ACCT 20B        |                                  |                |                         | Manghanus List Data                                   |
| 703191691600            | GL ACCT 208        |                                  |                | Delete Selected         | Menghapus List Data<br>Penerima                       |

Menu : Pay & Transfer > Own Account | Deskripsi: Fungsi pembayaran ini adalah agar customers dapat melakukan Internal transfer to Own CIMB Account

#### Langkah 8: [Maker] [1] Klik Tombol Next untuk Memproses Data, [2] klik tombol Submit

| Castorica Reference No. 😈                                                  |                                                  | Other Payme                                  | ent Details 🚯                                       |                                      | Transaction Group                                                                      |                                                                        |                                                                                         |                                        |
|----------------------------------------------------------------------------|--------------------------------------------------|----------------------------------------------|-----------------------------------------------------|--------------------------------------|----------------------------------------------------------------------------------------|------------------------------------------------------------------------|-----------------------------------------------------------------------------------------|----------------------------------------|
| Enter                                                                      |                                                  | Enter                                        |                                                     |                                      | Transaction Group                                                                      |                                                                        |                                                                                         |                                        |
| Payment Advice                                                             |                                                  |                                              |                                                     |                                      | InHouse Transfer                                                                       |                                                                        |                                                                                         |                                        |
| No Advice                                                                  | Simple Advice                                    |                                              |                                                     |                                      |                                                                                        |                                                                        |                                                                                         |                                        |
|                                                                            |                                                  |                                              |                                                     |                                      | Sender Details                                                                         |                                                                        |                                                                                         |                                        |
|                                                                            |                                                  |                                              |                                                     |                                      | From Account                                                                           |                                                                        | Payment Mode                                                                            |                                        |
|                                                                            |                                                  |                                              |                                                     | Add Another Transaction              | IDR INTBM WAHYU - 703057606100                                                         |                                                                        | Own Account                                                                             |                                        |
|                                                                            |                                                  |                                              |                                                     |                                      | Payment Date                                                                           |                                                                        |                                                                                         |                                        |
|                                                                            |                                                  |                                              |                                                     |                                      | 13 Sep 2023                                                                            |                                                                        |                                                                                         |                                        |
| tem(s)                                                                     |                                                  |                                              |                                                     |                                      | 13 Sep 2023                                                                            |                                                                        |                                                                                         |                                        |
| tem(\$) Beneficiary Account No. \$                                         | Beneficiary Name 🗘                               | Amount 🗘                                     | Bank Charges 🗘                                      | Action                               | 13 Sep 2023<br>2 item(s)                                                               |                                                                        |                                                                                         |                                        |
| tem(s)  Beneficiary Account No.  703191586400                              | Beneficiary Name 💲<br>GLACCT 20A                 | Amount 💲                                     | Bank Charges 🗘<br>IDR 0.00                          | Action<br>Delete Edit                | 13 Sep 2023<br>2 item(s)<br>Beneficiary Account No. 💲                                  | Beneficiary Name 🗘                                                     | Amount 🗘                                                                                | Bank Charges 🗘                         |
| tem(s)  Beneficiary Account No.  Constrained Total 191586400  Total 191690 | Beneficiary Name 💲<br>GLACCT 20A<br>GLACCT 20B   | Amount 🗘<br>IDR 300,000.00<br>IDR 500,000.00 | Bank Charges 🗘<br>IDR 0.00<br>IDR 0.00              | Action<br>Delete Edit<br>Delete Edit | 13 Sep 2023<br>2 item(s)<br>Beneficiary Account No. 0<br>703191586400                  | Beneficiary Name 🗘<br>GL ACCT 20A                                      | Amount 🗘<br>IDR 300,000.00                                                              | Bank Charges 🗘<br>IDR 0.00             |
| tem(s)  Beneficiary Account No.   703191586400  703191691600               | Beneficiary Name 🗘<br>GL ACCT 20A<br>GL ACCT 20B | Amount 🗘<br>IDR 300,000.00<br>IDR 500,000.00 | Bank Charges 🗘<br>IDR 0.00<br>IDR 0.00              | Action<br>Delete Edit<br>Delete Edit | 13 Sep 2023<br>2 item(s)<br>Beneficiary Account No. ()<br>703191586400<br>703191691600 | Beneficiary Name 🗘<br>GL ACCT 20A<br>GL ACCT 20B                       | Amount 🗘<br>IDR 300,000.00<br>IDR 500,000.00                                            | Bank Charges 🗘<br>IDR 0.00<br>IDR 0.00 |
| tem(s)  Beneficiary Account No.   T03191586400  T03191691680               | Beneffclary Name 🗘<br>GL ACCT 20A<br>GL ACCT 20B | Amount 🗘<br>IDR 300,000.00<br>IDR 500,000.00 | Bank Charges 🗘<br>IDR 0.00<br>IDR 0.00              | Action<br>Delete Edit<br>Delete Edit | 13 Sep 2023<br>2 item(s)<br>Beneficiary Account No. ()<br>703191586400<br>703191691600 | Beneficiary Name 🗘<br>GL ACCT 20A<br>GL ACCT 20B<br>Total Amount: IDJ  | Amount 0<br>IDR 300,000.00<br>IDR 500,000.00<br>8 800,000.00   Total Charges : IDR 0.00 | Bank Charges 🗘<br>IDR 0.00<br>IDR 0.00 |
| tem(s)  Beneficiary Account No.   TO3191586400  TO3191691600               | Beneficiary Name 🗘<br>GL ACCT 20A<br>GL ACCT 20B | Amount 🗘<br>IDR 300,000.00<br>IDR 500,000.00 | Bank Charges 🗘<br>IDR 0.00<br>IDR 0.00<br>Save as D | Action<br>Delete Edit<br>Delets Edit | 13 Sep 2023<br>2 item(s)<br>Beneficiary Account No. ()<br>70339356600<br>70339356600   | Beneficiary Name C<br>GL ACCT 20A<br>GL ACCT 20B<br>Total Amount : IDF | Amount C<br>IDR 300,000.00<br>IDR 500,000.00<br>R 800,000.00   Total Charges : IDR 0.00 | Bank Charges 🗘<br>IDR 0.00<br>IDR 0.00 |
| tem(s)  Beneficiary Account No.   TO3191586400  TO3191691600               | Beneficiary Name 💲<br>GL ACCT 20A<br>GL ACCT 20B | Amount 🗘<br>IDR 300,000.00<br>IDR 500,000.00 | Bank Charges 🗘<br>IDR 0.00<br>IDR 0.00<br>Save as D | Action<br>Delete Edit<br>Delete Edit | 13 Sep 2023<br>2 item(s)<br>Beneficiary Account No.<br>703191586600<br>703191691600    | Beneficiary Name 🗘<br>GL ACCT 20A<br>GL ACCT 20B<br>Total Amount : IDI | Amount C<br>IDR 300,000,00<br>IDR 500,000,00<br>8 800,000.00   Total Charges : IDR 0.00 | Bank Charges 🗘<br>IDR 0.00<br>IDR 0.00 |

Menu : Pay & Transfer > Own Account | Deskripsi: Fungsi pembayaran ini adalah agar customers dapat melakukan Internal transfer to Own CIMB Account

Langkah 9: Sistem akan mengarahkan pada halaman Acknowledgment

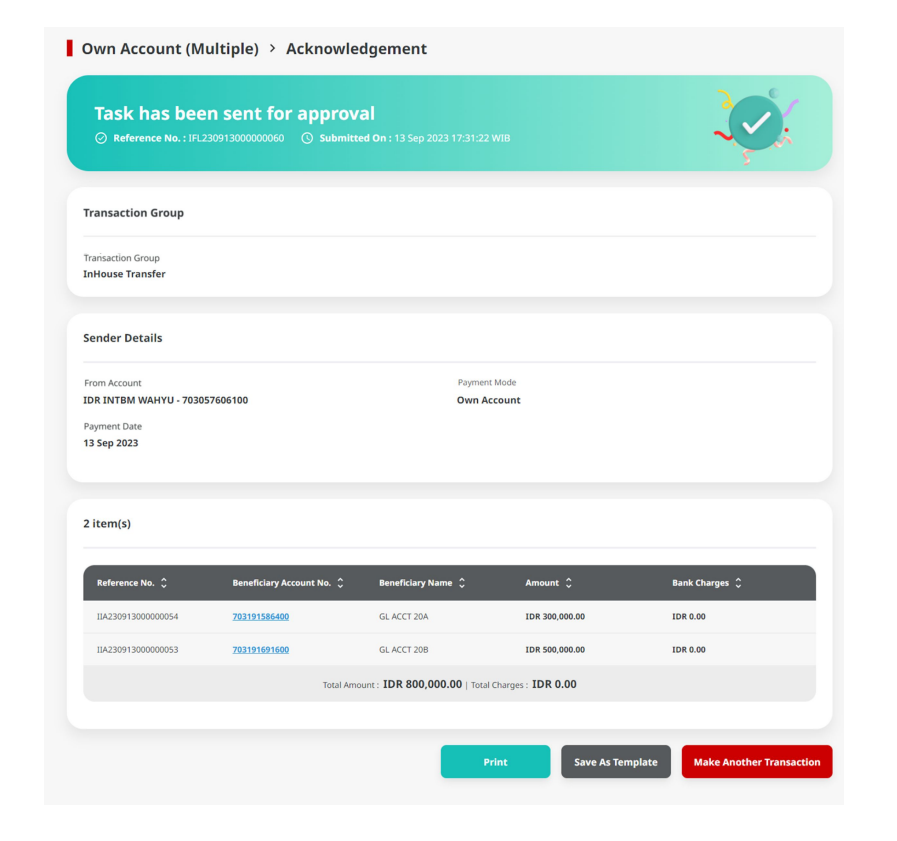

Menu : Pay & Transfer > Own Account | Deskripsi: Fungsi pembayaran ini adalah agar customers dapat melakukan Internal transfer to Own CIMB Account

#### Langkah 10: Login sebagai Approver

Langkah 11: [*Approver*] [1] Arahkan pada menu disamping: Klik *Task List* > [2] Klik pada *hyperlink* transaksi yang telah dikirim.

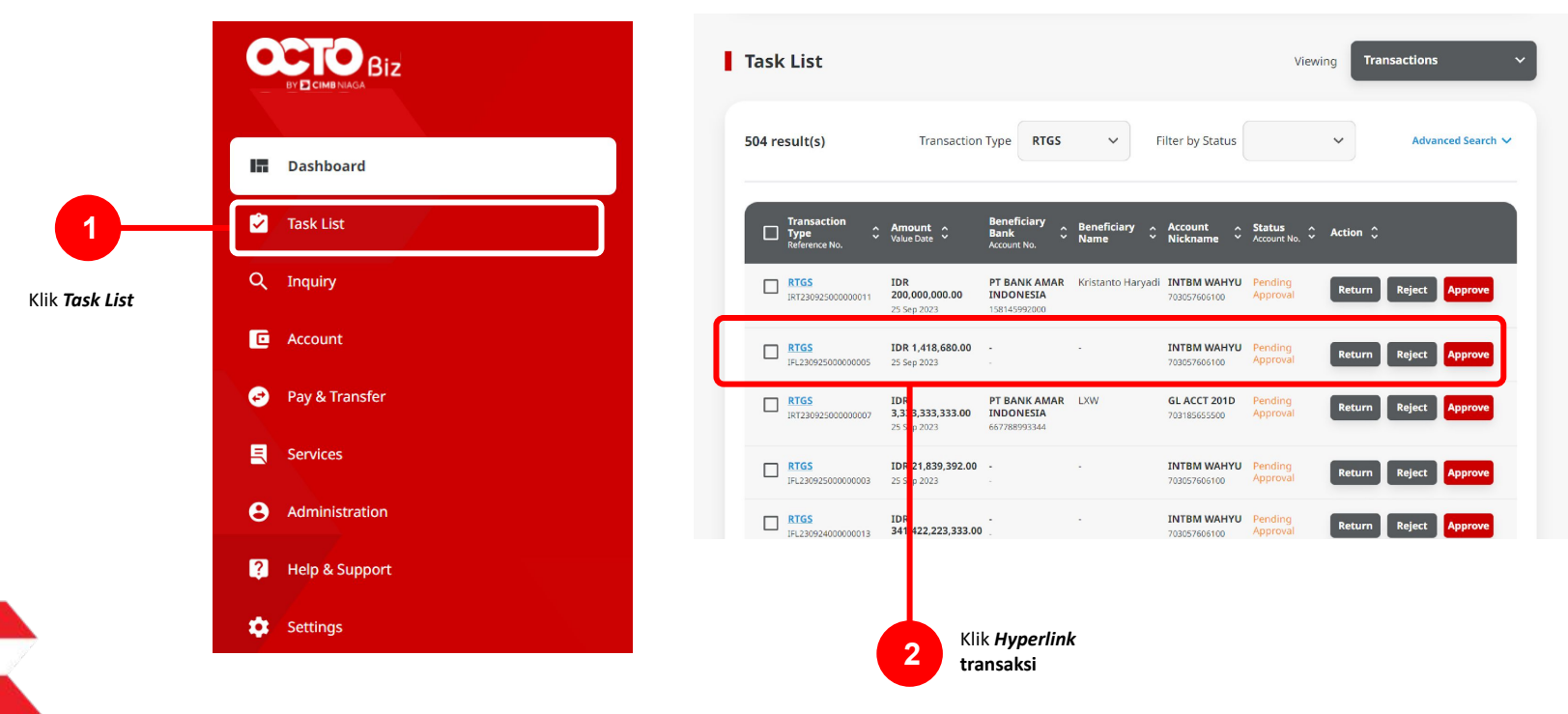

Menu : Pay & Transfer > Own Account | Deskripsi: Fungsi pembayaran ini adalah agar customers dapat melakukan Internal transfer to Own CIMB Account

Langkah 12: [*Approver*] [1] Meninjau ulang detail transaksi yang telah di kirim oleh *Maker* dan klik tombol *Approve* > [2] Klik tombol Yes.

| Transaction Status : Pending Approv          | val                              |                                     |                      |                |          |             |
|----------------------------------------------|----------------------------------|-------------------------------------|----------------------|----------------|----------|-------------|
| Creation Date<br>2023-09-25 13:16:52 WIB     |                                  | Reference No.<br>181230925000008738 |                      |                |          |             |
| Transaction Group                            |                                  |                                     |                      |                |          |             |
| Transaction Group<br>Domestic Transfer       |                                  |                                     |                      |                |          |             |
| Sender Details                               |                                  |                                     |                      |                |          |             |
| From Account<br>703057606100-IDR INTEM WAHYU |                                  | Payment Mode<br>RTGS                |                      |                |          |             |
| Payment Date<br>25 Sep 2023                  |                                  |                                     |                      |                |          |             |
| 2 item(s)                                    |                                  |                                     |                      |                |          |             |
| Reference No. 🗧 Beneficiary Account          | t No. 0 Beneficiary Bank<br>Name | 0 Beneficiary Name 0                | Amount 🗘             | Bank Charges 💲 |          |             |
| IRT23092500000020 1232313123213456           | PT BANK AMAR INDO<br>LOMAID(1    | INESIA - Kristanto Haryodi          | IDR 200,000,000.00   | IDR 0.00       |          |             |
| IRT23092500000019 6417770045                 | PT DANK AMAR INDO<br>LOMAID(1    | INESIA - Yip Wan San                | IDR 1,000,000,000.00 | IDR 0.00       |          |             |
|                                              | Total Amount : IDR 1,200,00      | 00,000.00   Total Charges : IDF     | 8 0.00               |                |          |             |
| User Activities                              |                                  |                                     |                      |                |          |             |
| User                                         | Activities                       | Date / Tim                          |                      | Remark         |          |             |
| NA4287                                       | Submit                           | 23 Sep 202                          | 8 13:16:53 WIB       |                |          | Klik Approv |
| Remark                                       |                                  |                                     |                      |                | <b>y</b> | sudah sesua |
| Remarks                                      |                                  |                                     |                      |                |          |             |
| Enter                                        |                                  |                                     |                      |                |          |             |
| Maximum 300 chorocters                       |                                  |                                     |                      |                |          |             |

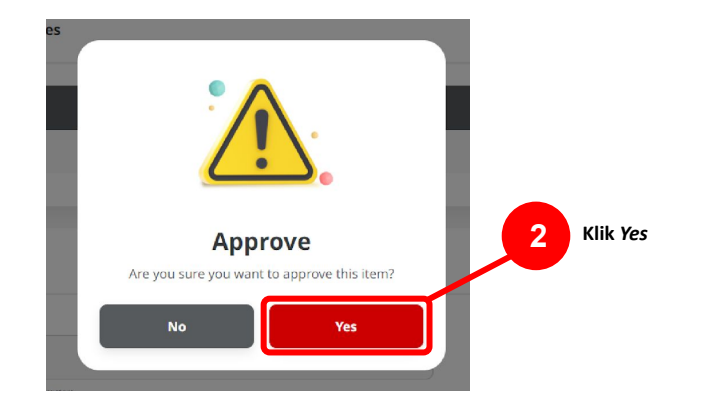

Menu : Pay & Transfer > Own Account | Deskripsi: Fungsi pembayaran ini adalah agar customers dapat melakukan Internal transfer to Own CIMB Account

Langkah 13: [*Approver*] [1] Sistem akan memunculkan *pop up* **Approver transaksi pada website**, dan [2] Mengirim **notifikasi persetujuan transaksi** ke perangkat *Mobile* 

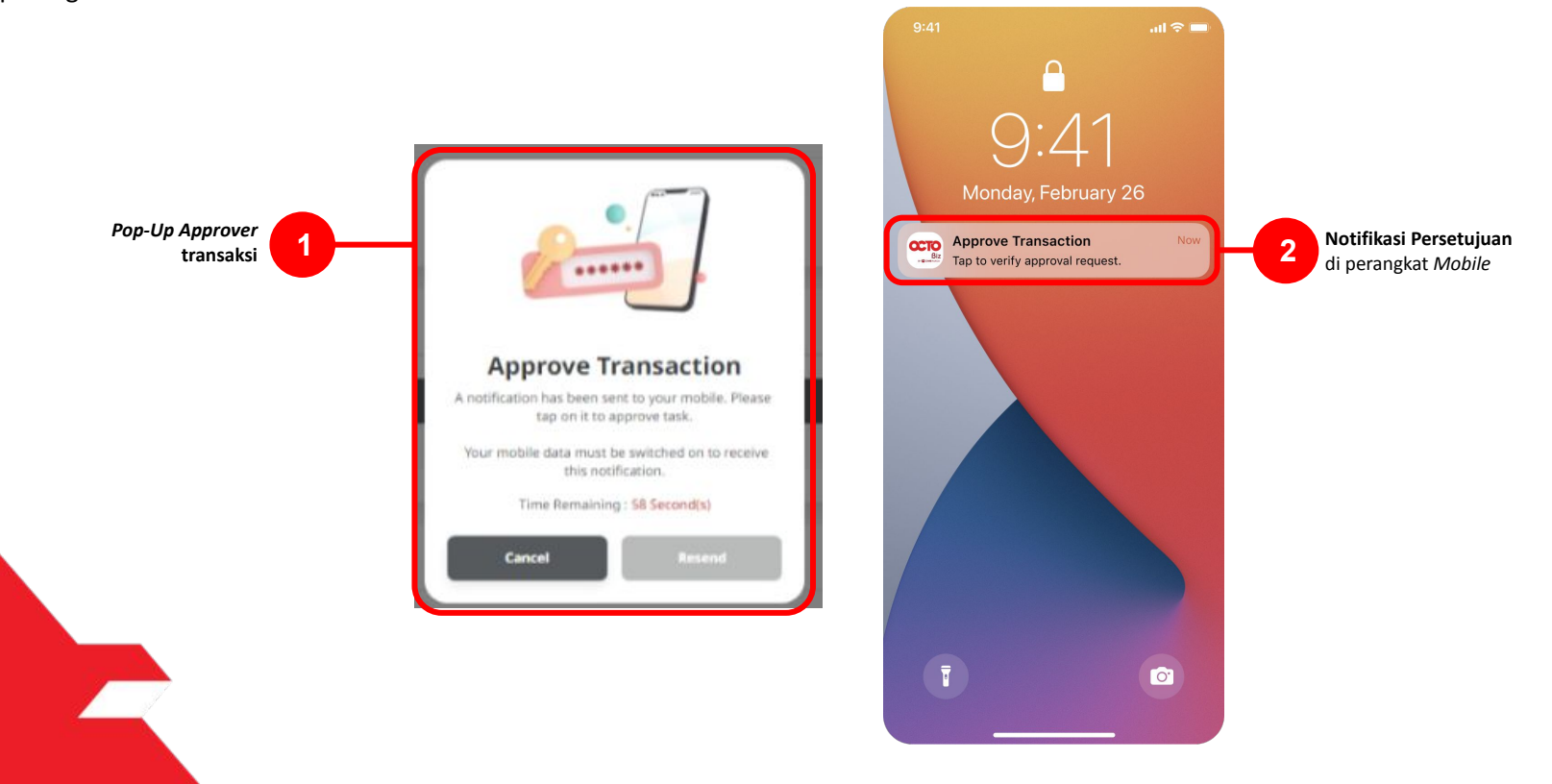

Menu : Pay & Transfer > Own Account | Deskripsi: Fungsi pembayaran ini adalah agar customers dapat melakukan Internal transfer to Own CIMB Account

#### Langkah 14: [Approver] [1] Klik notifikasi untuk membuka Secure Token > [2] Klik tombol Approve > [3] Isi 6-digit PIN

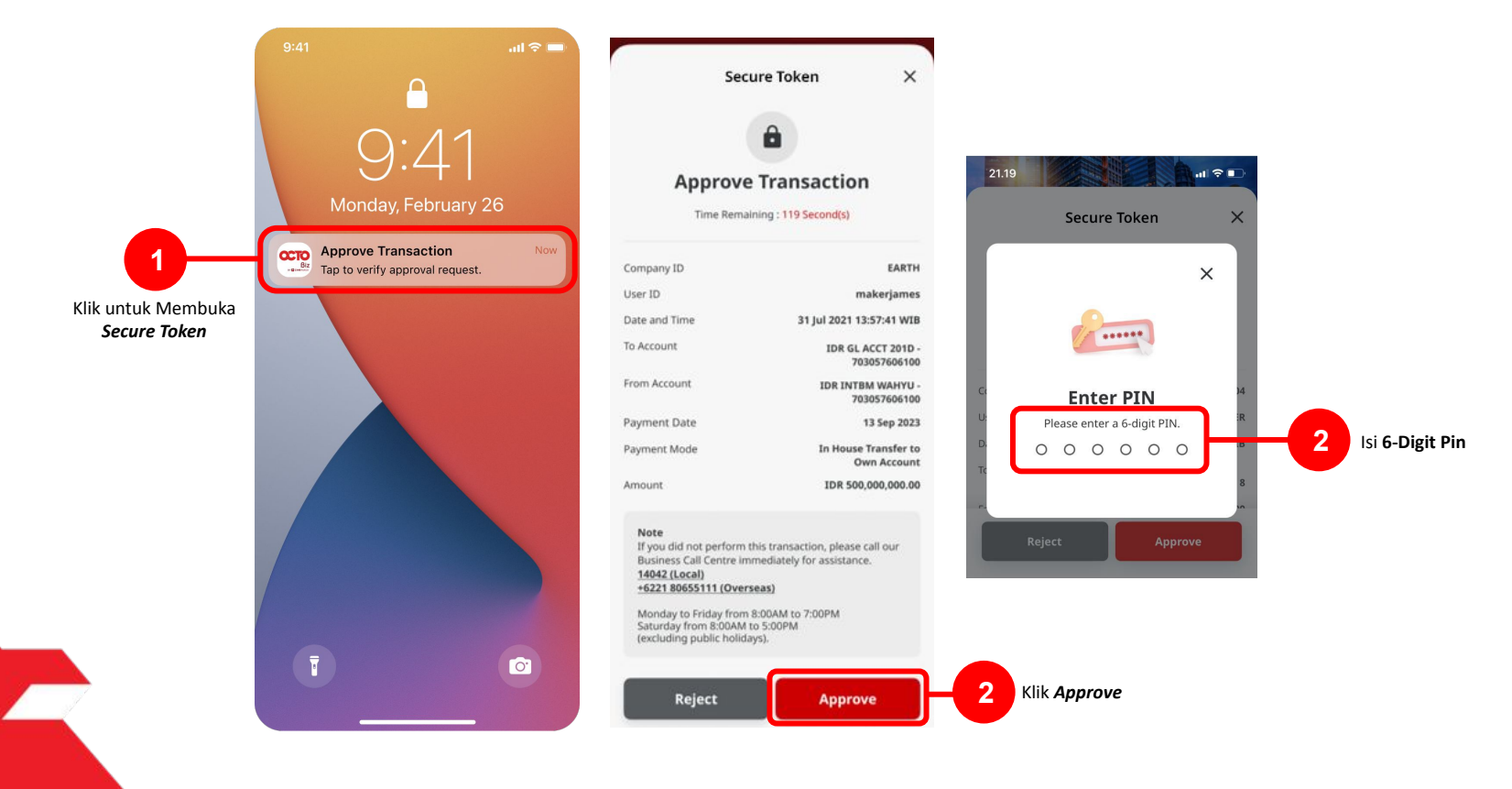

TUTORIALOCTOBIZ2024

Menu : Pay & Transfer > Own Account | Deskripsi: Fungsi pembayaran ini adalah agar customers dapat melakukan Internal transfer to Own CIMB Account

Langkah 15: Jika Transaksi Sukses, Sistem akan memberikan pesan notifikasi Acknowledgement di perangkat Mobile

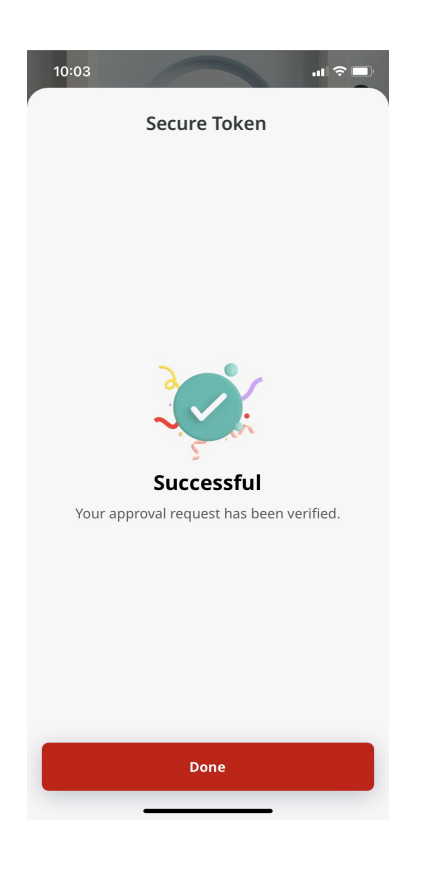

Menu : Pay & Transfer > Own Account | Deskripsi: Fungsi pembayaran ini adalah agar customers dapat melakukan Internal transfer to Own CIMB Account

Langkah 16: Sistem juga akan mengarahkan ke halaman Acknowledgment pada Web.

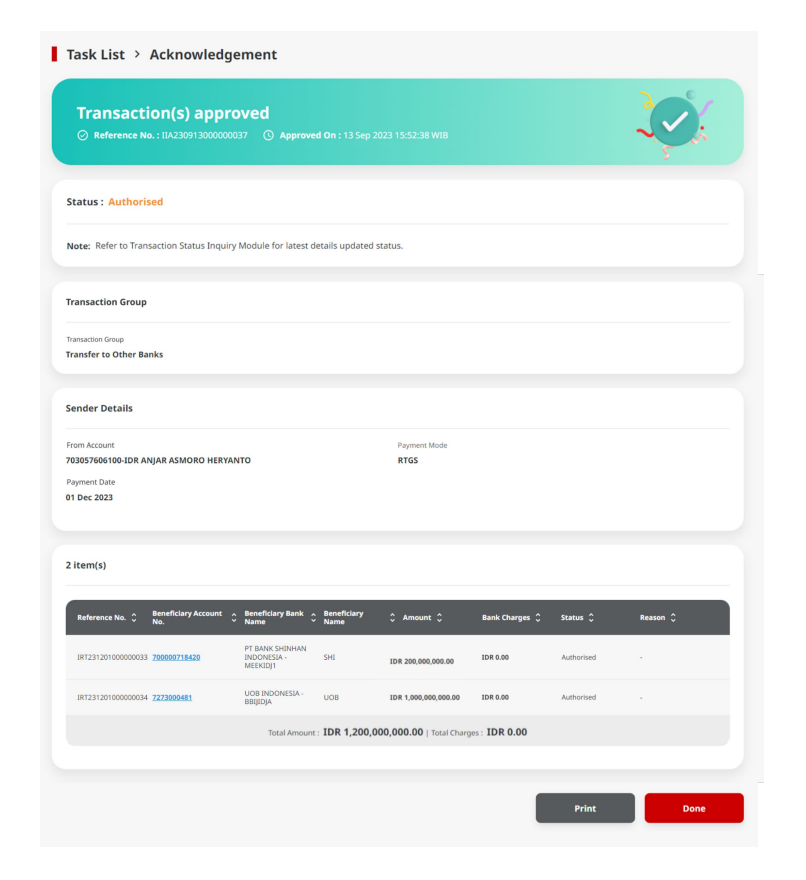

Menu : Pay & Transfer > Own Account | Deskripsi: Fungsi pembayaran ini adalah agar customers dapat melakukan Internal transfer to Own CIMB Account

- Pada Maker-Approver Flow Corporate, Approver harus menyetujui Pembayaran agar dapat di proses (Merujuk kepada Maker-Approver Flow Flow)
- Pada Single Access User, Pembayaran akan di proses langsung setelah submit (Merujuk Kepada Single Access User Flow)

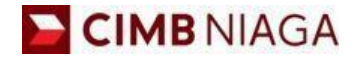

# Transfer to Own Account Mobile Version

LIVE

**EPICC** 

LIFE

AN

**TUTORIALOCTOBIZ2024** 

**KEJAR MIMPI** 

Menu : Homepage > In-House transfer | Deskripsi: Fungsi pembayaran ini adalah agar customers dapat melakukan Internal transfer to Own CIMB Account

Langkah 1: [1] Login sebagai Maker > [2] Klik Tombol Password Login > [3] Masukan Password > [4] Klik Tombol Proceed

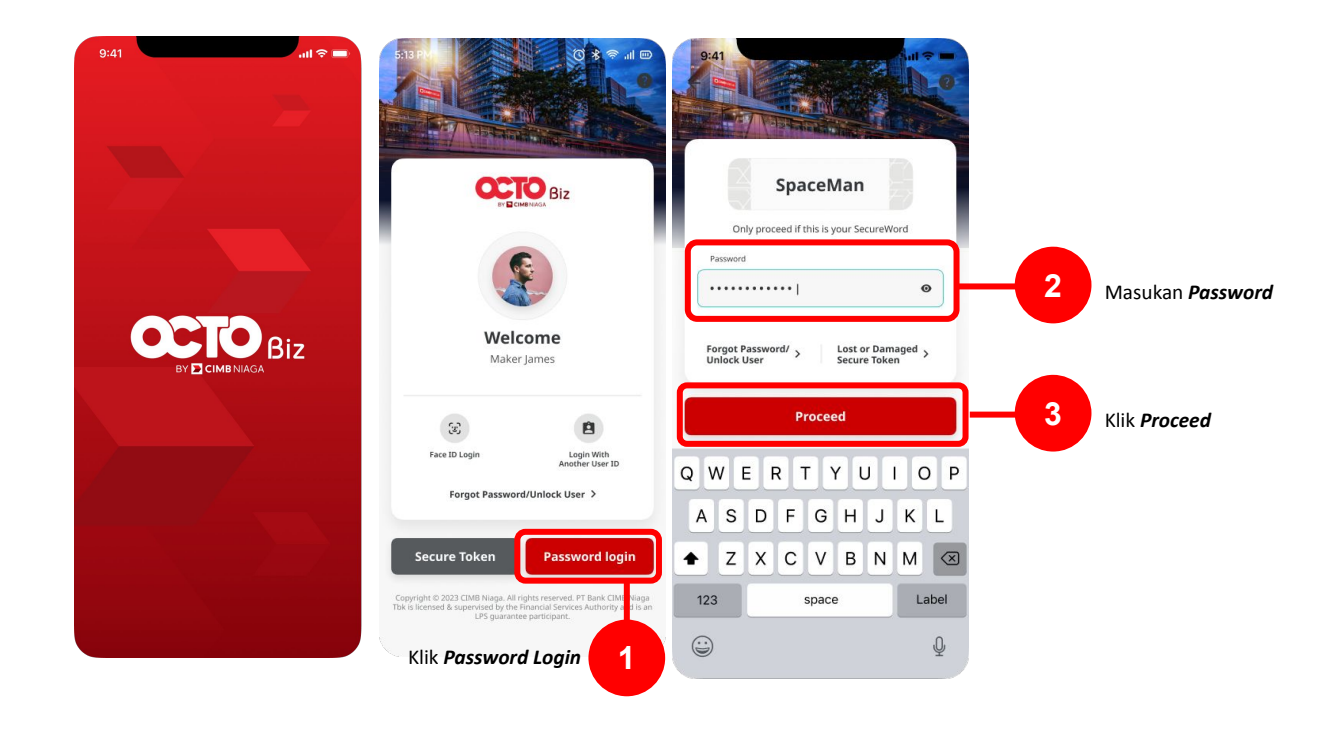

Menu : Homepage > In-House transfer | Deskripsi: Fungsi pembayaran ini adalah agar customers dapat melakukan Internal transfer to Own CIMB Account

#### Langkah 3: [1] Pilih *Transfer within CIMB*

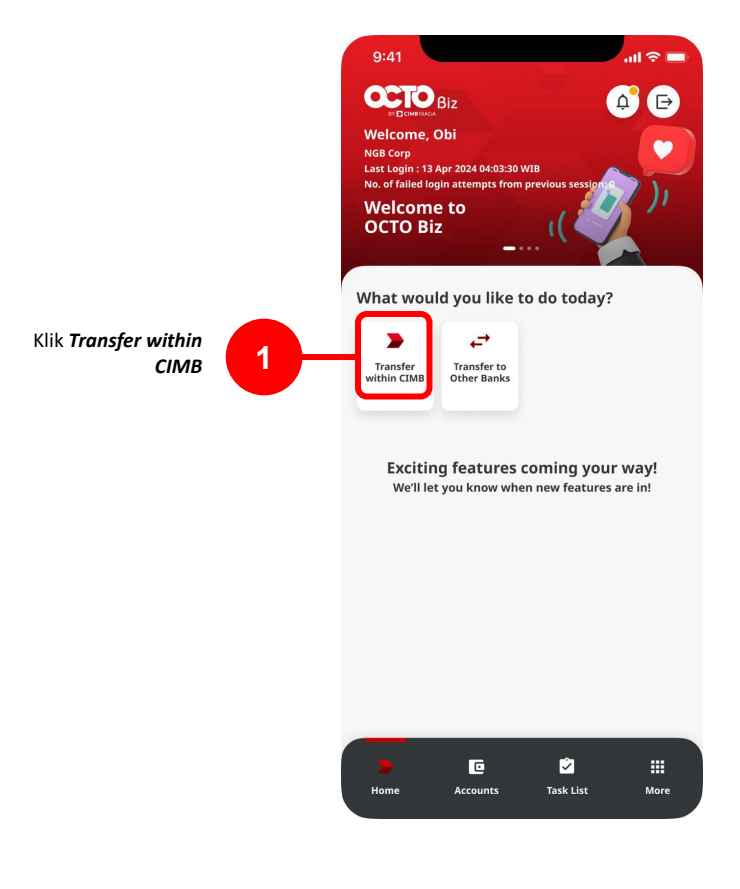

Menu : Homepage > In-House transfer | Deskripsi: Fungsi pembayaran ini adalah agar customers dapat melakukan Internal transfer to Own CIMB Account

#### Langkah 4: [1] Pilih *From Account* > [2] Pilih *Transaction Type (Inhouse Transfer To Own Account)* > [3] Klik tombol *Next*

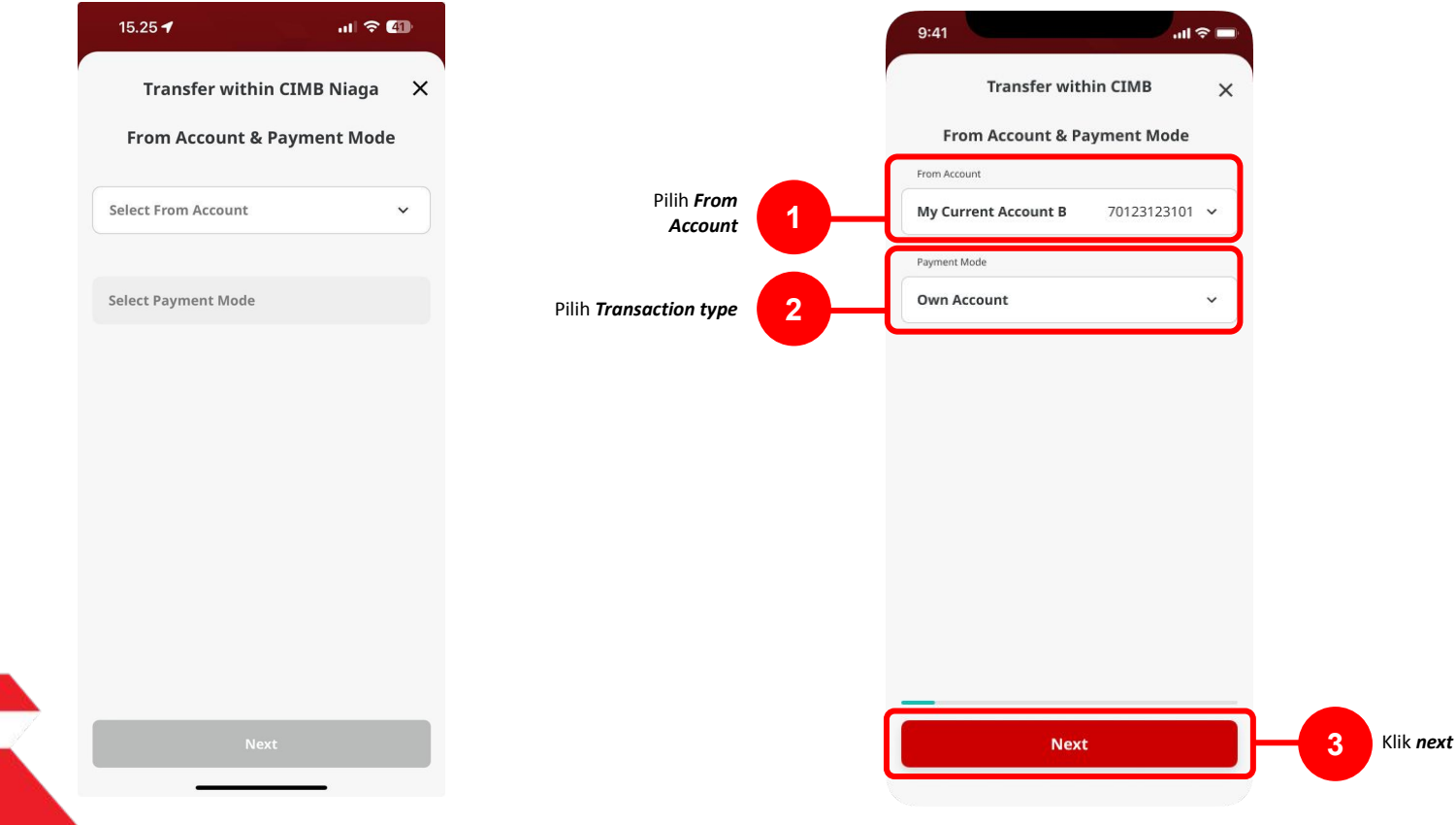

Menu : Homepage > In-House transfer | Deskripsi: Fungsi pembayaran ini adalah agar customers dapat melakukan Internal transfer to Own CIMB Account

#### Langkah 5: [1] Pilih Transfer To Account from Own Accounts atau Saved Template listing

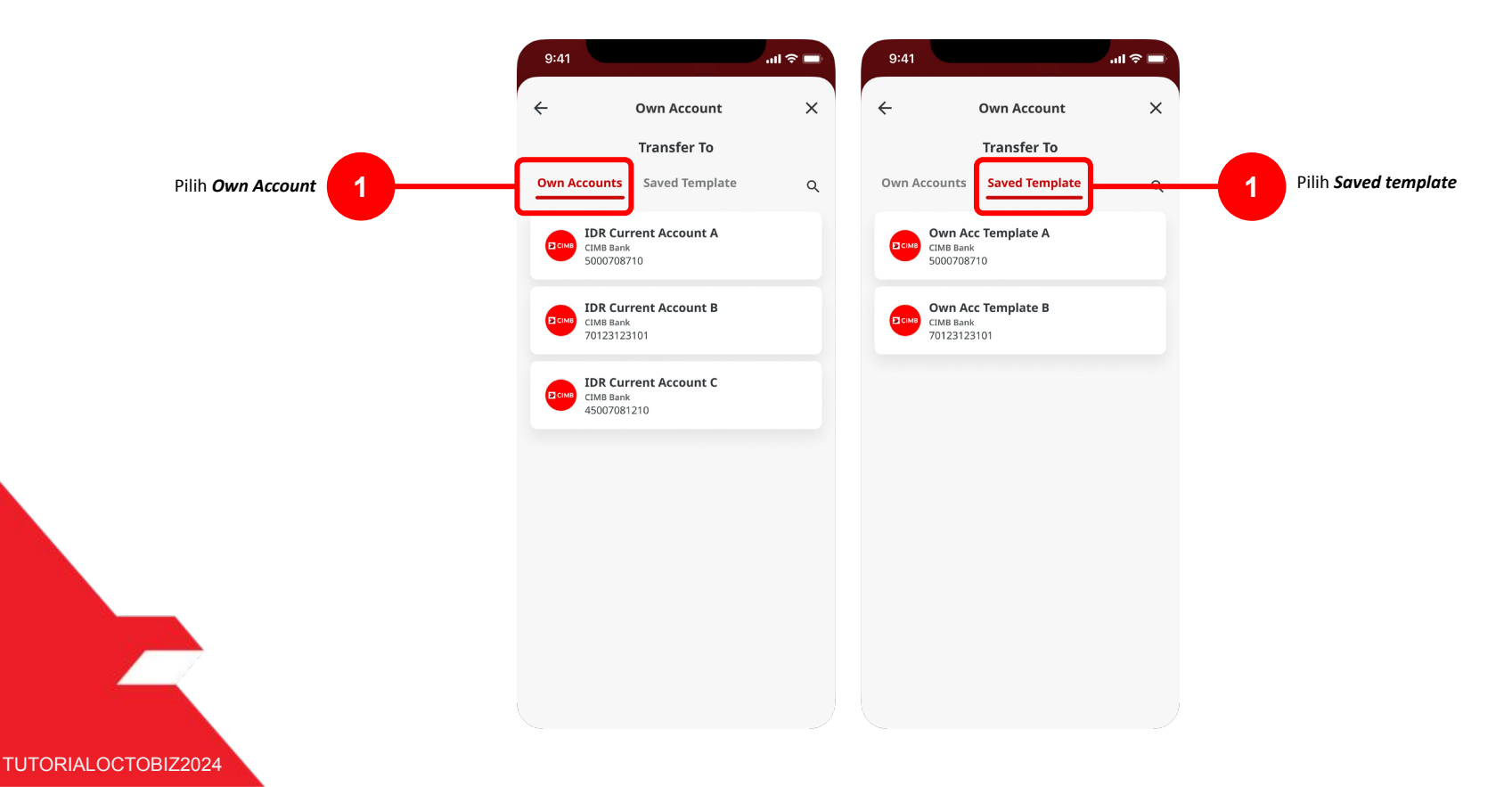

Menu : Homepage > In-House transfer | Deskripsi: Fungsi pembayaran ini adalah agar customers dapat melakukan Internal transfer to Own CIMB Account

#### Langkah 6: [1] Pilih *Method* > [2] Pilih *Payment Date* > [3] Klik *Next*

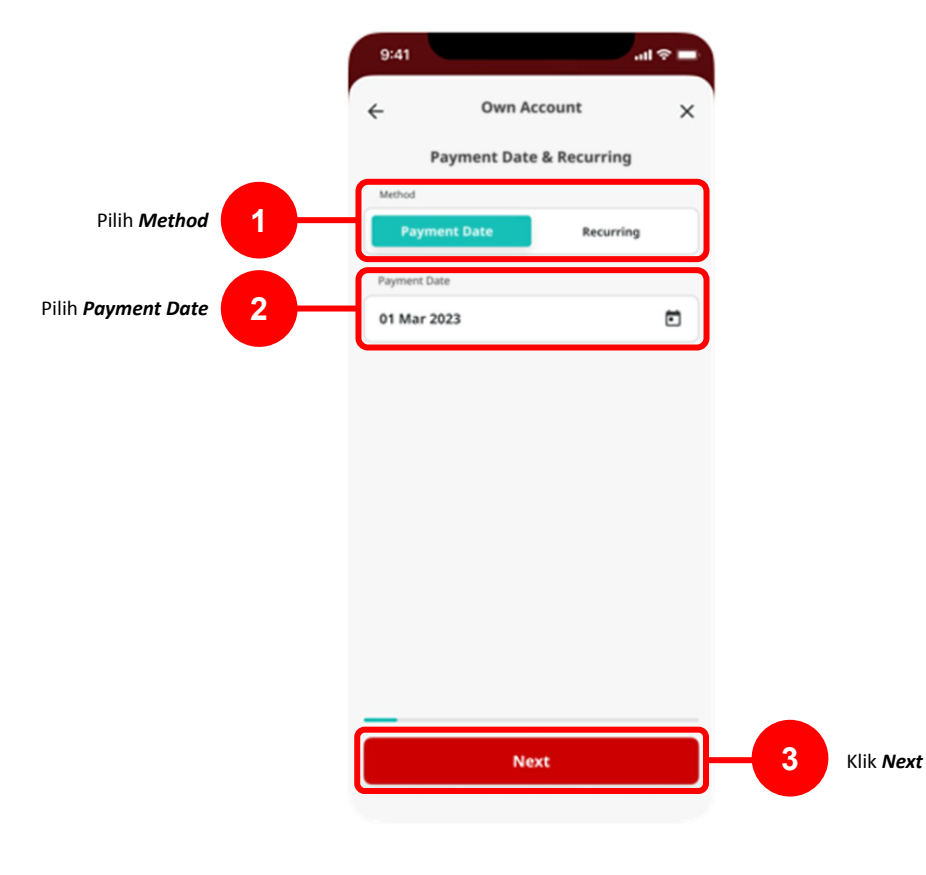

Menu : Homepage > In-House transfer | Deskripsi: Fungsi pembayaran ini adalah agar customers dapat melakukan Internal transfer to Own CIMB Account

#### Langkah 7: [1] Pilih Jumlah dan Currency > [2] Klik Next

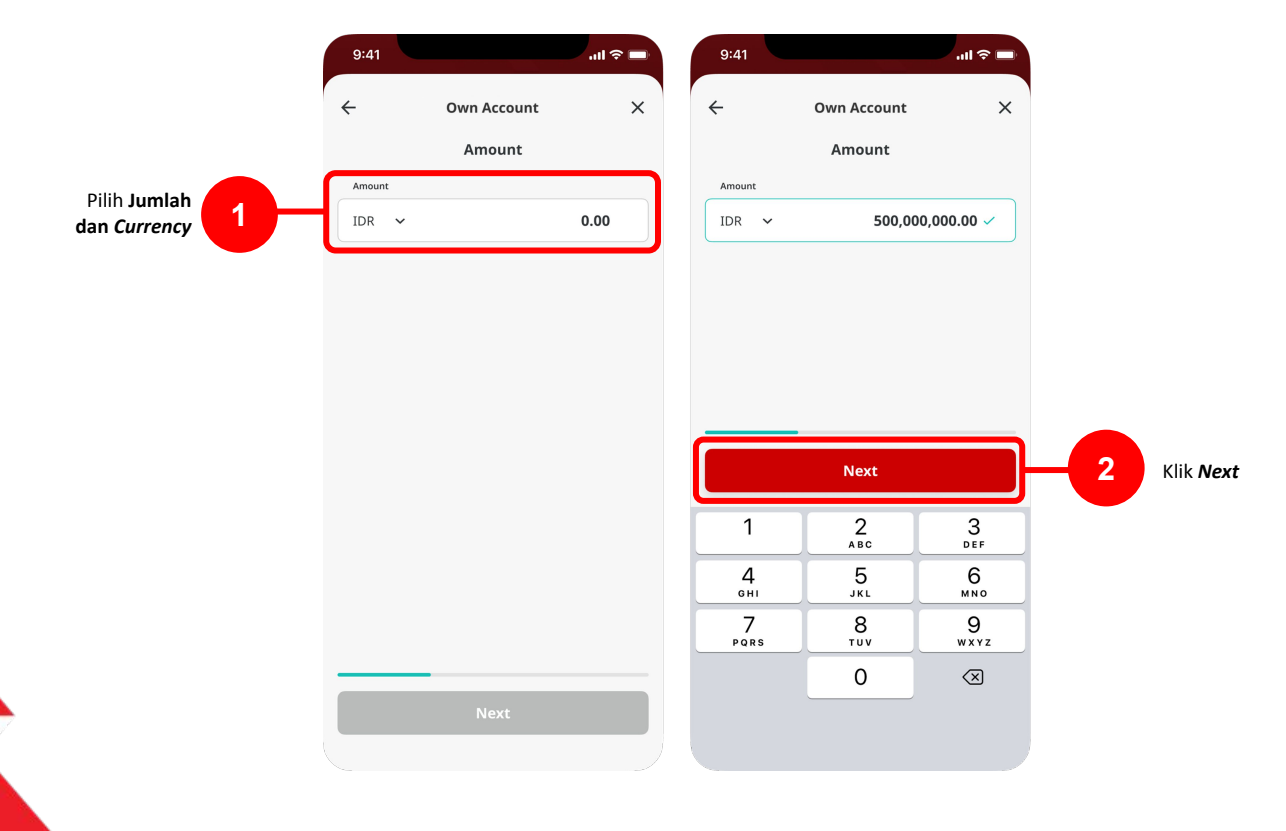

Menu : Homepage > In-House transfer | Deskripsi: Fungsi pembayaran ini adalah agar customers dapat melakukan Internal transfer to Own CIMB Account

Langkah 8: [1] Lengkapi Other Details > [2] Pilih Payment Advice > [3] Klik Next

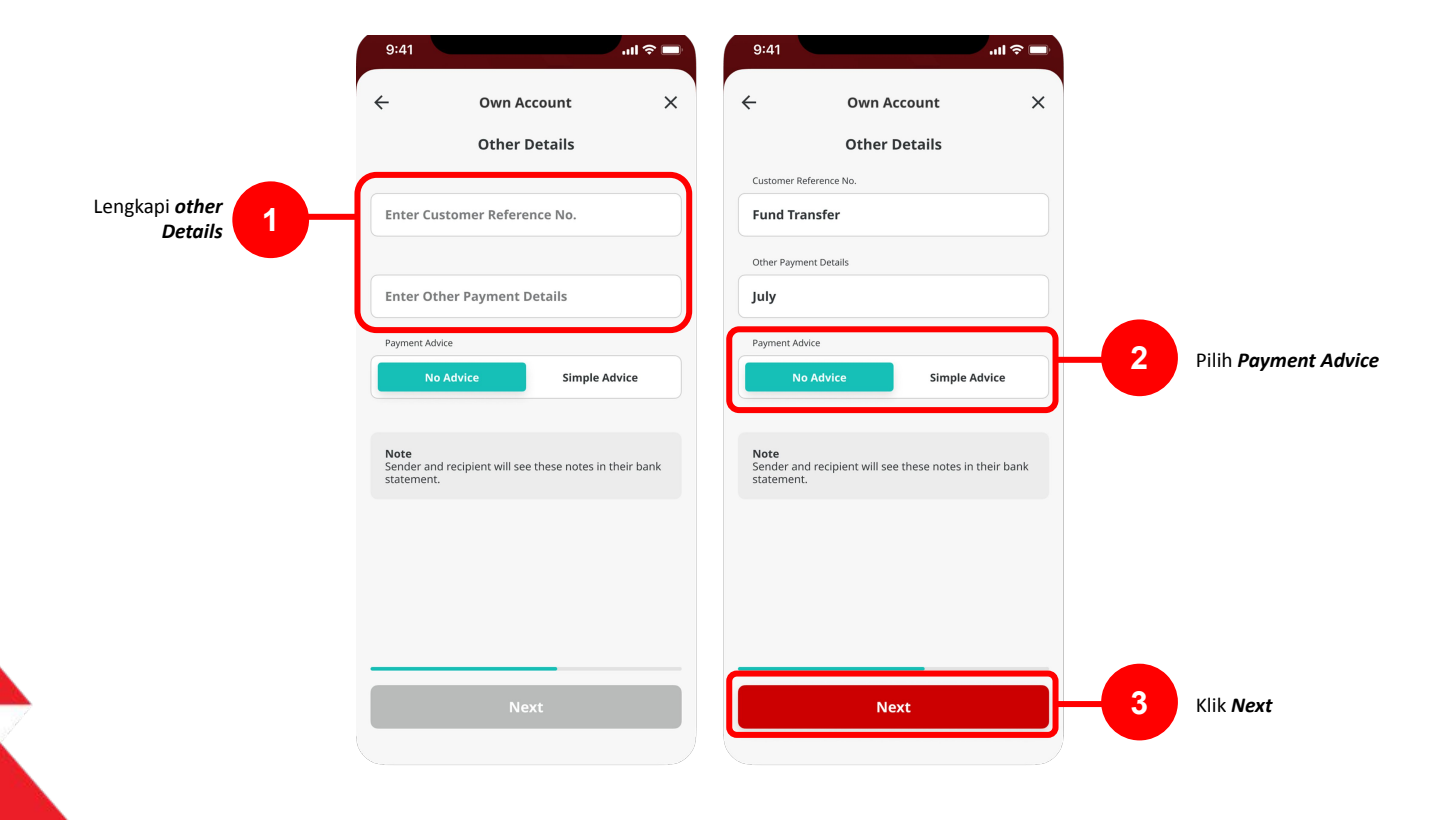

Menu : Homepage > In-House transfer | Deskripsi: Fungsi pembayaran ini adalah agar customers dapat melakukan Internal transfer to Own CIMB Account

Langkah 9: Verifikasi Detail pada halaman Confirmation [1] Klik Submit

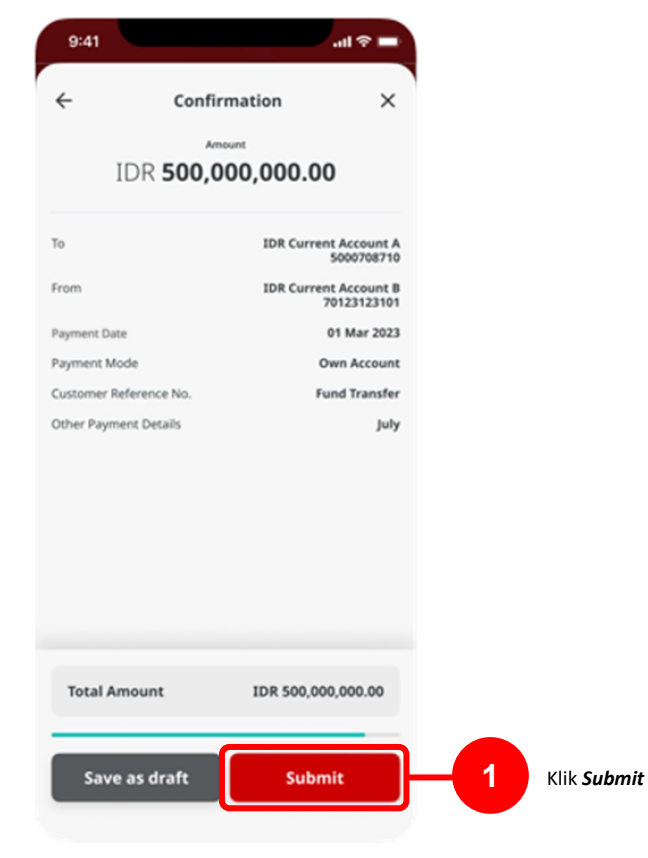

Menu : Homepage > In-House transfer | Deskripsi: Fungsi pembayaran ini adalah agar customers dapat melakukan Internal transfer to Own CIMB Account

Langkah 10: Akan muncul halaman Acknowledgement

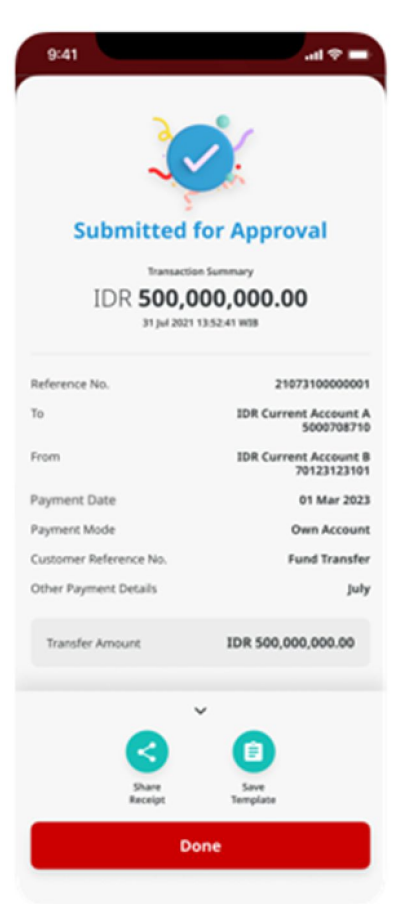

Langkah 11: Login Sebagai User Authoriser > [1] klik Task List

Menu : Homepage > In-House transfer | Deskripsi: Fungsi pembayaran ini adalah agar customers dapat melakukan Internal transfer to Own CIMB Account

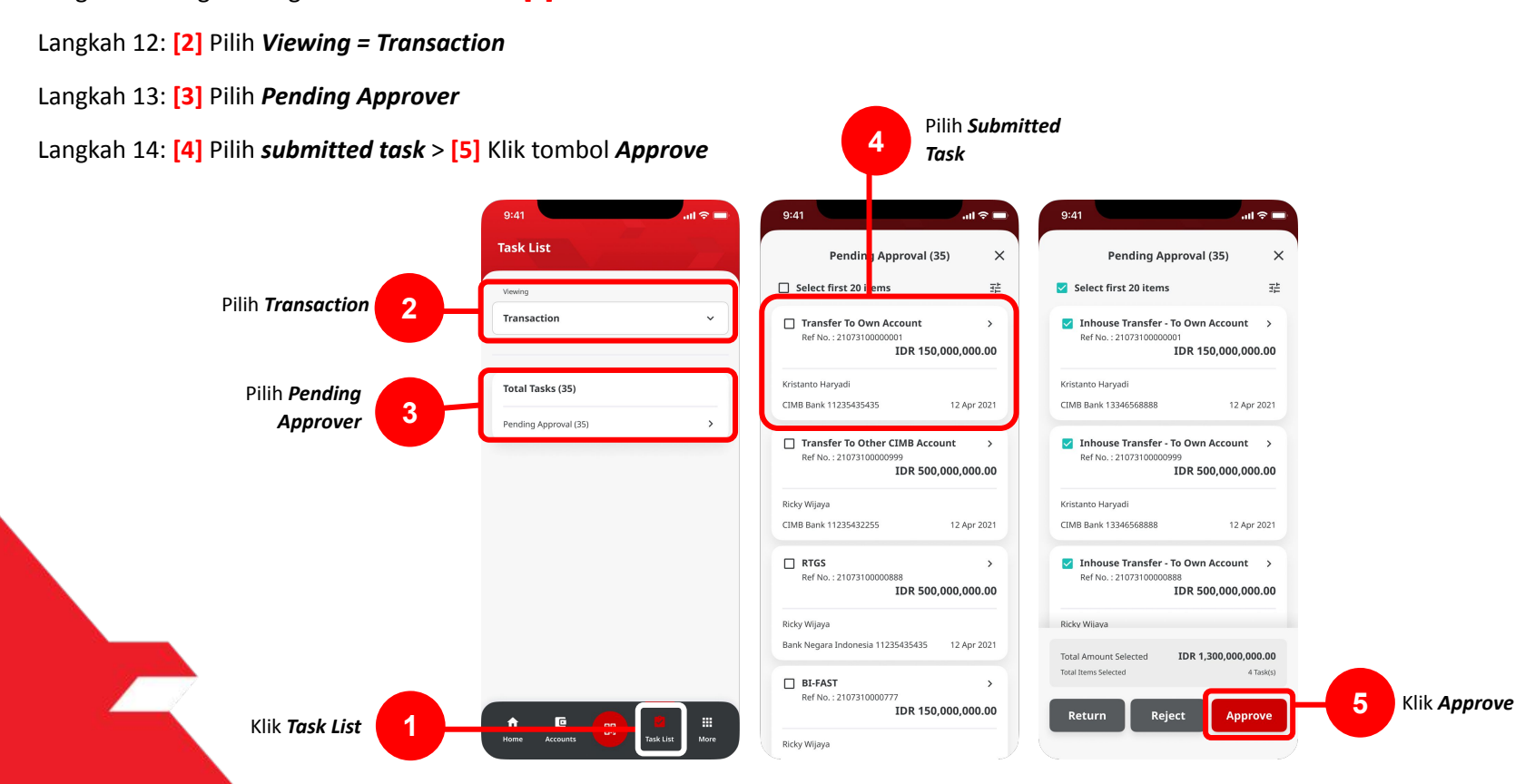

TUTORIALOCTOBIZ2024

Menu : Homepage > In-House transfer | Deskripsi: Fungsi pembayaran ini adalah agar customers dapat melakukan Internal transfer to Own CIMB Account

#### Langkah 15: Akan muncul halaman Acknowledgment

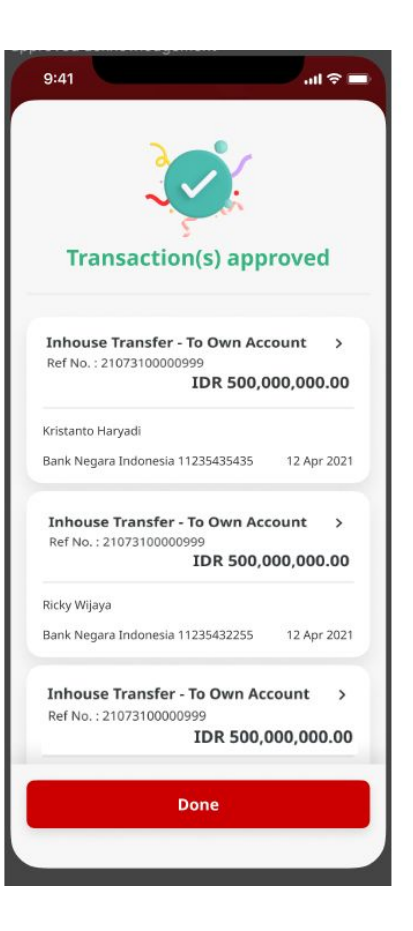